## 目次

| 第1章 概要               | 1  |
|----------------------|----|
| 1.1 前置き              | 1  |
| 1.2 主な特徴             | 1  |
| 1.3 技術的なパラメータ        | 2  |
| 第2章 はじめに             | 3  |
| 2.1 フロントパネル          | 3  |
| 2.2 リアパネル            | 4  |
| 2.3 リモコン             | 4  |
| 2.4 ハードウェアインストール     | 5  |
| 2.4.1 HDD インストール     | 5  |
| 2.4.2 カメラとモニターへの接続   | 5  |
| 第3章 基本的な作動           | 6  |
| 3.1 セットアップウィザード      | 6  |
| 3.2 システムログイン         | 7  |
| 3.3 ライブビュー           | 7  |
| 3.4 ライブコントロールバー      | 8  |
| 3.5 再生               | 9  |
| 3.6 メインメニュー          | 10 |
| 3.6.1 基本設定           | 10 |
| 3.6.2 再生とバックアップ      | 16 |
| 3.6.3 アップグレードとメンテナンス | 19 |
| 3.6.4 録画とスケジュール      | 21 |
| 3.6.5 アラームとスケジュール    | 25 |
| 3.6.6 詳細設定           | 30 |
| 3.6.7 QR コードと情報      | 33 |
| 第4章 遠隔監視             | 34 |
| 4.1 ネットワーク           | 34 |
| 4.1.1 with P2P       | 34 |
| 第5章 携带監視             | 37 |

注記:

- ◆ この DVR の電力供給は DC12V アダプターによって提供されます、ご使用になる前に 電力出力を確認してください。
- ◆ 雨が当たる場所や湿気がある場所に、DVR を置かないでください。
- ◆ 激しい振動が起こる場所で、使用しないでください。
- ◆ 高温になりうる場所で、DVR を使用しないでください。
- ◆ DVR は換気の良い場所で使用し、こまめに掃除をして下さい。
- ◆ DVRのバックパネルは、冷却するために、壁から15cm以上離して置いて下さい。
- ◆ DVR は、その技術仕様によって温度、湿気と電圧の下で働かなければなりません。
- ◆ ガスを生じるかもしれない腐食性の化学製品のある所で DVR を使用しないでください。
- ◆ 適当な基礎は、作動の間、保証されなければなりません。
- ◆ DVRは、他の装置との適当な接続を確実にするために使用します。
- ◆ より長い時間録画するには HDD 容量を大きい物に変えて下さい。

### 第1章 概要

#### 1.1 前置き

この製品は、消費者向けの4-チャンネル720P リアルタイム・ネットワーク DVR です。そ して、最も先進の SOC 技術と方法をコード化している標準的な H. 264を採用しています。 画質がより高く、ネットワーク伝達効果はより良いです。そして、システムはより安定し ています。この製品は、スマートな設計と高度な製造プロセスのもとで作られています。 ネットワークに接続し、店舗、スーパーマーケット、学校(ホテル)、カフェ、など、離 れた場所でもリアルタイム再生できます。

#### 1.2 主な特徴

- ◎ H.264 ビデオ圧縮フォーマット
- ◎ 録画モード、マニュアル、スケジュール、アラーム記録
- ◎ 4-チャンネル同時再生
- ◎ バックアップ(USBフラッシュメモリー、ネットワーク)
- ◎ データ・バックアップ USB2.0
- ◎ 多機能、レコーディング、再生、モニター、バックアップとネットワーク
- ◎ 携帯電話監視
- ◎ イベント分類と正確な時間検索と再生
- ◎ USBインターフェース

## 1.3 技術的なパラメータ

| 特徴                  | 記述                                                            |
|---------------------|---------------------------------------------------------------|
| 基本ソフト               | Embedded LINUX OS                                             |
| ビデオ圧縮               | Н. 264                                                        |
| ビデオ入力               | 4 channels AHD                                                |
| ビデオ出力               | HDMI                                                          |
| 音声入力/出力             | 1-ch/4-ch RCA 入力 1-ch RCA 出力                                  |
| 表示                  | 1/4/チャンネル                                                     |
| 多重操作                | ライブ,レコーディング,ネットワーク,携帯電話監視                                     |
| 録画モード               | タイマー/マニュアル/動体検知/警報                                            |
| 録画フレーム              | PAL: 25fps NTSC: 30fps                                        |
| 録画品質                | 最も高い、より高い、中間の、低い、より低い、最も低い                                    |
| 記録                  | 720P/D1/CIF フレーム率は、調節可能です                                     |
| 記録再生                | 1/4/8/16は、同時に再生を向けます                                          |
| バックアップ              | USBフラッシュドライブ、動かされたハードディスク、ネットワー<br>ク、ファイルでのバックアップ、時間までのバックアップ |
| PTZ control         | Support                                                       |
| PTZ プロトコル           | PELCO-D, PELCO-P                                              |
| PIP                 | Support                                                       |
| ズーム                 | Support                                                       |
| HDD                 | Support 1/ 2 SATA HDD, capacity to 4T                         |
| ネットワークとプロトコル        | 1 RJ-45 10/100M TCP/IP, DHCP, DNS, DDNS, UPNP, NTP            |
| IE ブラウザ             | Support                                                       |
| クライアントソフトウェア        | Support                                                       |
| Dual stream         | Support (メインと第二のインターチェンジ)                                     |
| グループプレー             | 5つのユーザー・オンライン・アクセス                                            |
| 複数言語                | Support                                                       |
| 携带電話監視              | アンドロイド、iphone                                                 |
| QR = -F             | Support                                                       |
| P2P cloud           | Support                                                       |
| DDNS                | ドメイン名                                                         |
| マウス・インターフェイス        | USB2. 0                                                       |
| バックアップ・インターフェ<br>イス | USB2. 0                                                       |
| リモコン                | Support (Support controller ID matching)                      |
| ユーザー権限              | ユーザー権限分布                                                      |
| 電源                  | DC12V 3A/5A                                                   |
| 温度                  | 0°C-50°C                                                      |
| 湿気                  | 10%-90%                                                       |

# 第2章 はじめに

2.1 フロントパネル

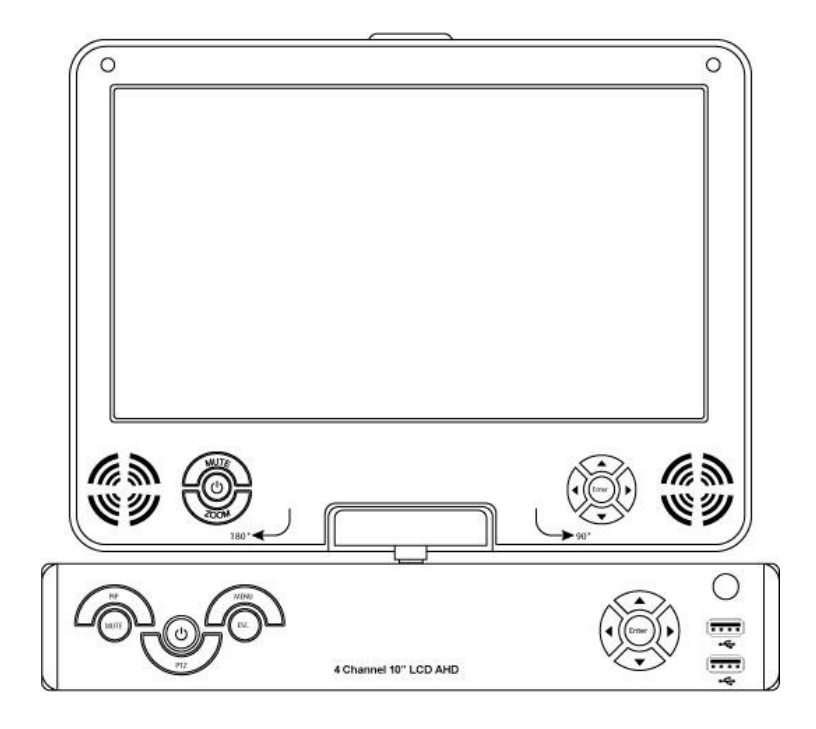

| NO. | Name    | Description       |
|-----|---------|-------------------|
| 1   | MUTE    | ミュート (消音)         |
| 2   | PIP     | ピクチャーインピクチャー      |
| 3   | 電源ボタン   | 電源スイッチボタン(モニター用、レ |
|     |         | コーダー用)            |
| 4   | PTZ     | PTZ カメラ           |
| 5   | MENU    | メインメニュー           |
| 6   | ESC     | 終了                |
| 7   | 上下左右ボタン | メニュー時 上下左右移動      |
| 8   | Enter   | 決定(初期設定15秒長押し)    |
| 9   | USB     | USB 接続            |

## 2.2 リアパネル

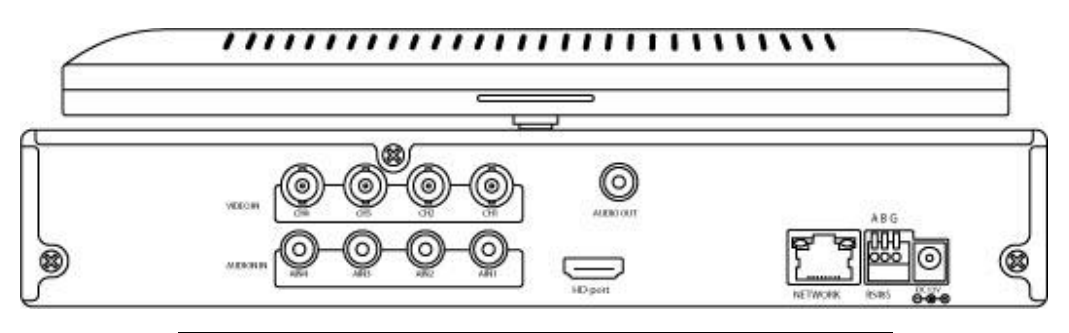

| NO. | Name      | Description    |
|-----|-----------|----------------|
| 1   | VIDEO IN  | 映像入力端子         |
| 2   | AUDIO IN  | 音声入力端子         |
| 3   | AUDIO OUT | 音声出力端子         |
| 4   | HD-PORT   | HDMI 出力端子      |
| 5   | NETWORK   | LAN ケーブル接続端子   |
| 6   | RS485     | PTZ 用 RS485 端子 |
| 7   | DC12V     | 電源入力端子         |

### 2.3 リモコン

DVR は、リモコンで操作できます。 使う前に電池(別売)を確認してください。

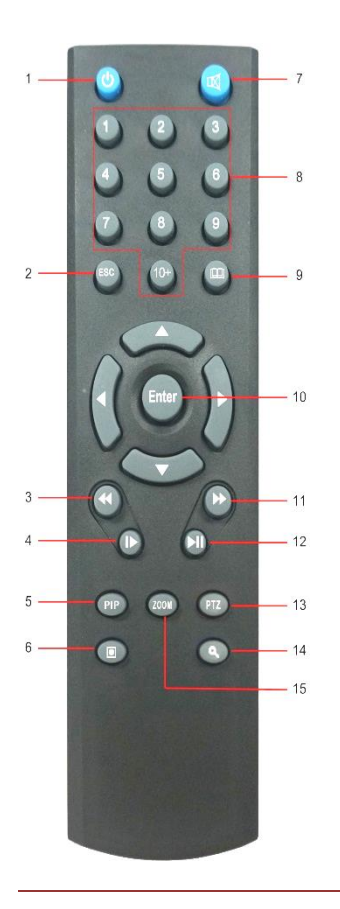

| NO. | Name         | Description    |
|-----|--------------|----------------|
| 1   | POWER OFF    | 電源オフ           |
| 2   | ESC          | 終了             |
| 3   | FAST REWIND  | 巻き戻し           |
| 4   | SETP         | フレーム再生         |
| 5   | PIP          | ビデオ画像          |
| 6   | RECORD       | 録画開始/停止        |
| 7   | MUTE         | ミュート           |
| 8   | NUMBER       | チャンネル選択        |
| 9   | MENU         | メニュー           |
| 10  | ENTER        | 決定(初期設定15秒長押し) |
| 11  | FAST FORWARD | 早送り            |
| 12  | PLAY / PAUSE | 再生/休止          |
| 13  | PTZ          | PTZ カメラ        |
| 14  | SEARCH       | 録画再生検索         |
| 15  | ZOOM         | ズーム            |

#### 2.4 ハードウェアインストール

#### 2.4.1 HDD インストール (取り付け済)

(1) DVR のふたを開けて、HDD をブラケットに取り付けてください。
(2) HDD データとパワーケーブルを HDD に接続してください。
(3) HDD をケースに取り付けるために、ネジを締めてください。
(4) カバーをロックしてください。

#### 2.4.2 カメラとモニターへの接続

AHD 映像入力にカメラの信号を BNC ケーブルとつないで、モニター(バックパネル数字を 参照) への BNC と、AHD 映像出力の信号をつないでください。 PTZ カメラを使用する場合は RS485 A(+)と B(-)をつないでください

## 第三章 基本的な作動

#### 3.1 セットアップウィザード

1. DVR のバックパネルに、DC 12V の出力プラグを電力ポートに接続してください。

2. 電源プラグをコンセントに接続してください。

3. Power スイッチは、押し込むと電源が入ります(明りがついています)。

4. システム・スタートアップの後、セットアップ・ウィザードを始めてください。

5. 基本的なパラメータ(例えば、デバイス名、言語、日付時間、その他)を構成します。

6. DVR がルータによってインターネットに接続するならば、ネットワーク・パラメータ は構成されなければなりません。

7. 最後のステップで、ビデオが提出する保存を望むならば、あなたは HDD をフォーマットしなければなりません。

8. 上記のステップとクリックが適用するすべてを終えたあと、は標準でレコーディング を始めます。

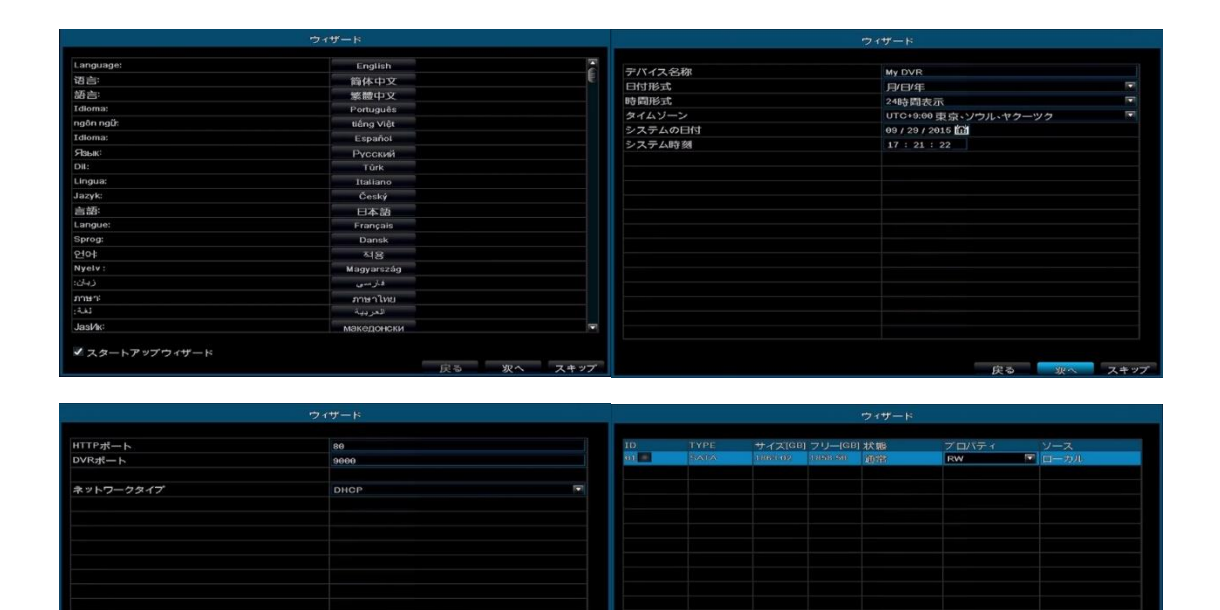

|   | ~ |  |
|---|---|--|
| f | ٦ |  |
| Ľ | , |  |

## 3.2 システムログイン

初期設定 ユーザーネーム: admin パスワード: 0000 0000

|         | ログイン |    |
|---------|------|----|
| ユーザー 名称 |      |    |
| パスワード   |      |    |
|         |      |    |
|         |      |    |
|         | ログイン | 取消 |

## 3.3 ライブビュー

緑色のアイコン:手動録画 青色のアイコン:常時録画 黄色のアイコン:モーション録画

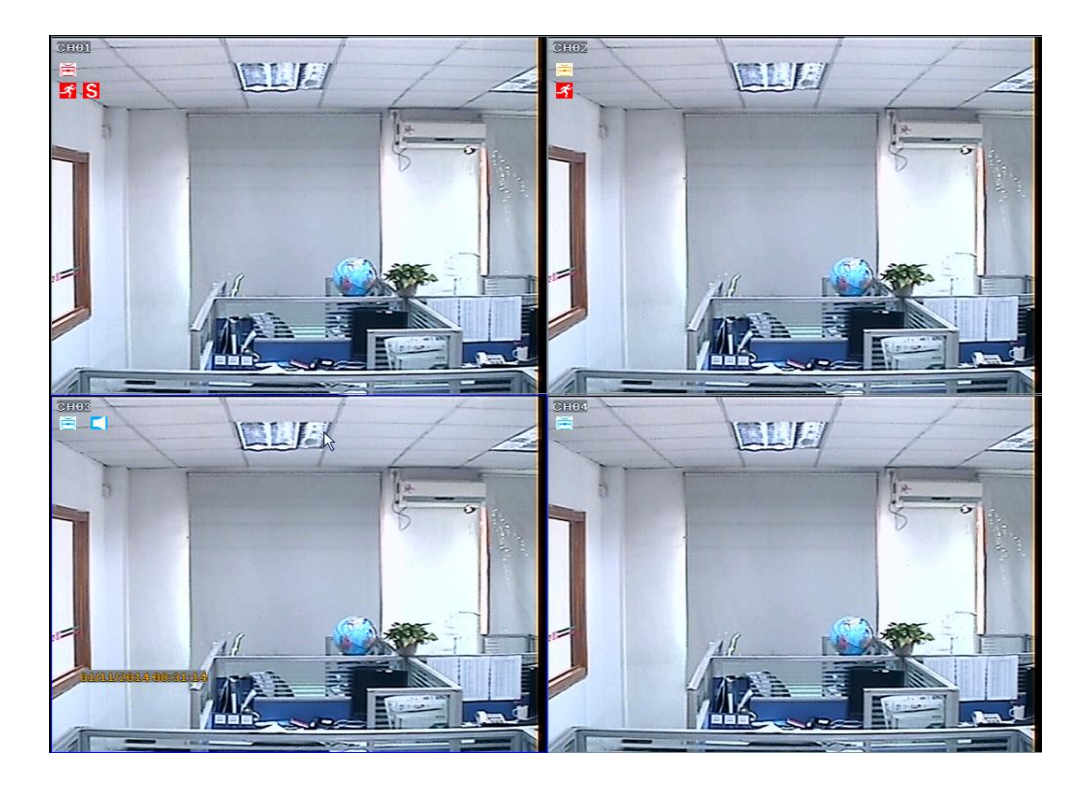

#### 3.4 ライブコントロールバー

マウスを1回右クリックするとコントロールバーが出ます。

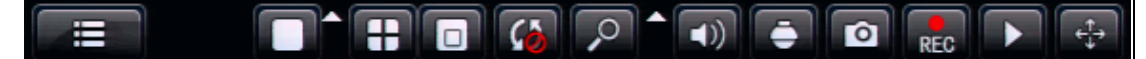

メインメニュー: メインメニュー

1\*1:1画面

▲:チャンネル選択

**2\*2**:4画面

PIP: 表示中、他チャンネルを小さい画面で表示します

SEQ: シーケンスモード

拡大: ズーム

サウンド: 音声調節

PTZ: PTZ ドーム・カメラを設定します。

1. プリセット:決められた場所にカメラを動かしたい時設定します

|        |       | 01 | 02 03 04 | 1 All     |       |
|--------|-------|----|----------|-----------|-------|
| * * *  | = ズーム | ÷  | No.      | 1         |       |
|        | = フォー | +  | 名称       | preset001 | プレビュー |
|        | - アイリ | Ŧ  | セットアッ    | ブリセット     | 保存    |
| スピード:5 |       |    | プリセット    | 実行        | - ×   |

2. クルーズ:本製品には対応しません

|        | Θ       | 1 02 03 6 | 4 All |     |
|--------|---------|-----------|-------|-----|
| * * *  | = ズーム Ŧ | クルーズ      | 空白    | 追加  |
|        | ニフォー 干  | クル        | ーズを開始 | 削除  |
|        | ヨアイリ 王  | セットアッ     | クルーズ  | 保存  |
| 71-1:5 | m m     | クルーズフ     | プリセット | — × |

3. トラック:本製品には対応しません

|       | 01 | 02 03 04 All |  |
|-------|----|--------------|--|
|       | Ŧ  | 録画を開始        |  |
| = アイリ | Ŧ  | セットアットラック 🔽  |  |

**スナップショット:**ボタンを押すと、画像が撮れます。(1 画面のみ) 画像はデータ検索のサーチで探せます。

**録画:**録画開始/停止

移動: , を左クリックしたままマウスを動かすと、コントロールバーを好きな位置へ 移動させることが出来ます。

#### 3.5 再生

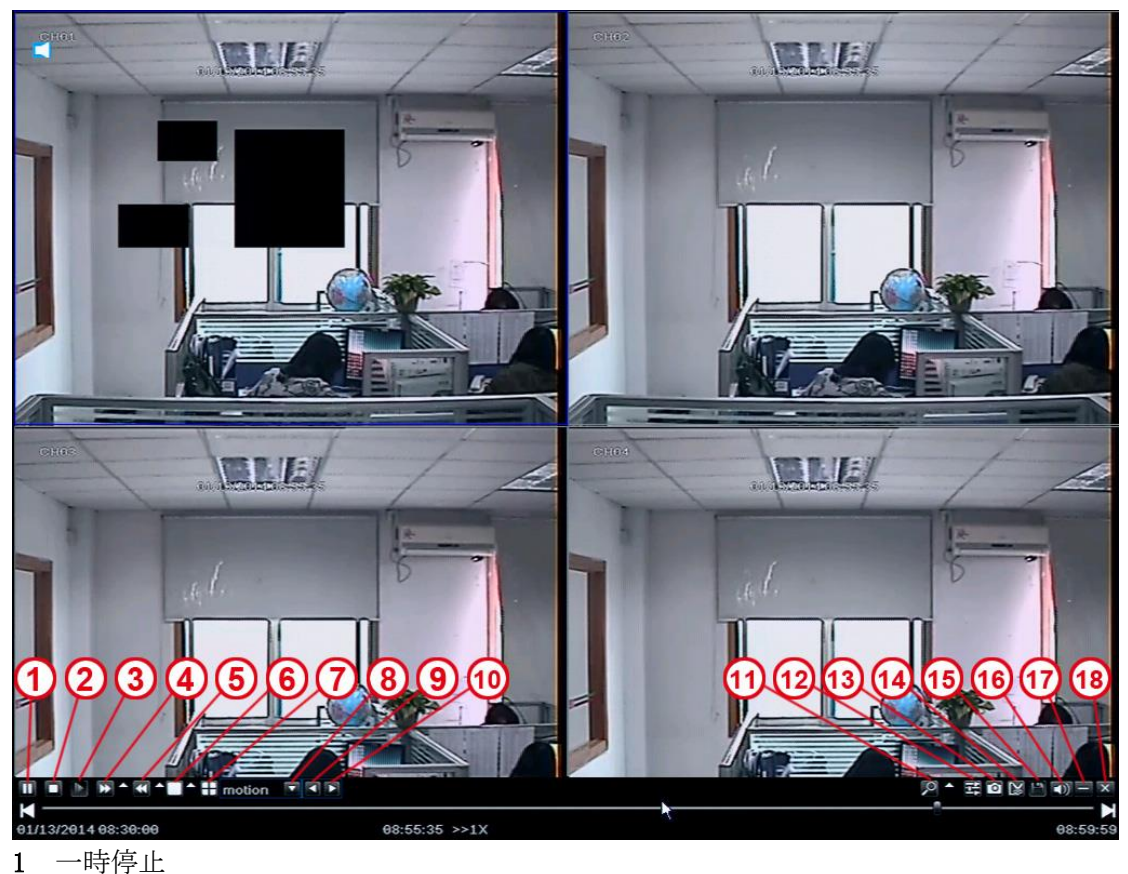

- 2 停止
- 3 ファイル再生
- 4 早送り1/4倍 1/2倍 2倍 4倍 8倍 16倍
- 5 巻戻し1/4倍 1/2倍 2倍 4倍 8倍 16倍
- **6** 1 画面
- 7 4 画面
- 8 ファイルタイプ
- 9-10 前後ファイル選択
- 11 デジタルズーム
- 12 色調整
- 13 スナップショット
- 14 録画ファイル編集
- 15 録画ファイル保存
- 16 再生中の音声 ON/OFF
- 17 隠す
- 18 再生終了

#### 3.6 メインメニュー

#### 3.6.1 基本設定

メニュー:システム、時刻、DST、ライブ設定、モニター、マスク

#### 3.6.1.1 システム

メニュー:デバイス名称、ビデオ形式、パスワードチェック、時間、スタートアップウ ィザード、ユーザー、モニター、言語、ログアウト、メンテナンス

| 基本設定  |              |                 | ن<br>ا |
|-------|--------------|-----------------|--------|
| 0     | 3            | <b>(</b>        |        |
| システム  | デパイス名称       | My DVR          |        |
| 時間    | ビデオ形式        | NTSC            |        |
| DST   | パスワードチェック    |                 |        |
| 001   | 時間を表示        | <b>v</b>        |        |
| ライブ設定 | スタートアップウィザード | >               |        |
| モニター  | 最大オンラインユーザ数  | 9               |        |
| ママク   | モニター解像度      | 1280X720 (16:9) |        |
|       | 言語           | 日本語             |        |
|       | 自動ログアウト      | しない             |        |
|       | 自動メンテナンスサイクル | しない             |        |
|       | 自動メンテナンス時間   | 00:00:00        |        |
|       |              |                 |        |
|       |              |                 |        |
|       |              |                 |        |
|       |              |                 |        |
|       |              |                 |        |
|       |              |                 |        |
|       |              | ant             | 期化 海田  |
|       |              |                 |        |

デバイス名称: デバイス名
ビデオ形式: Pal/ NTSC
パスワードチェック: ユーザー名とパスワードの確認を求めます。
時間を表示: 時間の表示 ON/OFF
スタートアップウィザード:ウィザード情報
最大オンライン数:0から9の間で設定
モニター解像度:
VGA(1280\*720, 1280\*800, 1280\*1024, 1024\*768, 800\*600, 1336\*768, 1440\*900)
HDMI (1920\*1080)
言語:言語選択
自動ログアウト: 30s, 60s, 180s, 300s 自動ロック時間を設定
動きがなければ自動ログアウトします。
自動メンテナンスサイクル:メンテナンスを行う曜日が設定できます
自動メンテナンス時間:メンテナンスを行う時間が設定できます

## 3.6.1.2 時間

時刻、日付、表示、タイムゾーンの設定をします。 初期設定は GMT タイムゾーンです、正しいタイムゾーンを選んで下さい (例:日本 GMT+9:00)。

| 基本設定  |         |                       | ×  |
|-------|---------|-----------------------|----|
| 0     | 2       |                       |    |
| システム  | システム時刻  | 17:39:01              |    |
| 時間    | システムの日付 | 09 / 29 / 2015 mi     |    |
| DST   |         | 一今すぐ保存                |    |
|       | 時間形式    | 24時間表示                |    |
| ライノ設定 | 日付形式    | 月/日/年                 |    |
| モニター  | タイムゾーン  | UTC+9:00 東京、ソウル、ヤクーツク |    |
| マスク   | 自動同期    | ✓                     |    |
|       | NTPサーバ  | time.nist.gov         |    |
|       |         | 今すぐ同期                 |    |
|       | ポジション   | 設定                    |    |
|       | 色       | オレンジ                  |    |
|       |         |                       |    |
|       |         |                       |    |
|       |         |                       |    |
|       |         |                       |    |
|       |         |                       |    |
|       |         |                       |    |
|       |         |                       |    |
|       |         | _初期化                  | HI |

## 3.6.1.3 DST (サマータイム)

選択 DST、月/週/日/時間を設定しサマータイムを設定します

| 基本設定  |         | *          | ×     |
|-------|---------|------------|-------|
| 0     | 3       | <b>(1)</b> |       |
| システム  | サマータイム  |            |       |
| 時間    | 時間オフセット | 1時         |       |
| DST   | モード     | - 週 ( )    | 日付    |
|       | 開始      | 1月         |       |
| ライフ設定 |         | 1週目        |       |
| モニター  |         | 日曜日        |       |
| マスク   |         | 00:00:00   |       |
|       | 終了      | 1月         |       |
|       |         | 1週日        |       |
|       |         | 日曜日        |       |
|       |         | 00:00:00   |       |
|       |         |            |       |
|       |         |            |       |
|       |         |            |       |
|       |         |            |       |
|       |         |            |       |
|       |         |            |       |
|       |         | -20<br>-   | 期化 適用 |

#### 3.1.6.4 ライブ設定

チャンネル名称 チャンネル名をクリックしてください、キーボードが現れます。 「シフト」をクリックすると大文字、小文字の変換ができます チャンネル名称変更できます

#### 表示

カメラ名の表示の ON/OFF ができます

#### 色彩

色彩調整ができます

#### ポジション

カメラ名の表示位置を調整ができます マウスでドラッグし位置を変更してください

#### 色

カメラ名表示の白が設定ができます

| ĩ  | 2     |                                                                                                    |                                                                                                    | <b>\$</b>                                                                                                    |                                                                                                    | ZAA C                                                                                                    |
|----|-------|----------------------------------------------------------------------------------------------------|----------------------------------------------------------------------------------------------------|----------------------------------------------------------------------------------------------------|----------------------------------------------------------------------------------------------------|----------------------------------------------------------------------------------------------------|
| СН | カメラ名称 | 表示                                                                                                    | 色彩                                                                                                    | ボジション                                                                                                    | 色                                                                                                    |                                                                                                    |
| 1  | CH01  | ~                                                                                                    | 設定                                                                                                    | 設定                                                                                                    | Ó                                                                                                    |                                                                                                    |
| 2  | CH02  | ~                                                                                                    | 設定                                                                                                    | 設定                                                                                                    | 白                                                                                                    |                                                                                                    |
| 3  | CH03  | ~                                                                                                    | 設定                                                                                                    | 設定                                                                                                    | <b>İ</b>                                                                                                    |                                                                                                    |
| 4  | CH04  | <ul> <li>Image: A start of the start of the start of</li></ul>                                                                                                    | 設定                                                                                                    | 設定                                                                                                    | Ċ.                                                                                                    |                                                                                                    |
|    |       |                                                                                                    |                                                                                                    |                                                                                                    |                                                                                                    |                                                                                                    |
|    |       |                                                                                                    |                                                                                                    |                                                                                                    |                                                                                                    |                                                                                                    |
|    |       |                                                                                                    |                                                                                                    |                                                                                                    |                                                                                                    |                                                                                                    |
|    |       |                                                                                                    |                                                                                                    |                                                                                                    |                                                                                                    |                                                                                                    |
|    |       |                                                                                                    |                                                                                                    |                                                                                                    |                                                                                                    |                                                                                                    |
|    |       |                                                                                                    |                                                                                                    |                                                                                                    |                                                                                                    |                                                                                                    |
|    |       |                                                                                                    |                                                                                                    |                                                                                                    |                                                                                                    |                                                                                                    |
|    |       |                                                                                                    |                                                                                                    |                                                                                                    |                                                                                                    |                                                                                                    |
| 全て |       |                                                                                                    |                                                                                                    |                                                                                                    |                                                                                                    |                                                                                                    |
|    |       | I.                                                                                                    | 設定                                                                                                    | 設定                                                                                                    |                                                                                                    |                                                                                                    |
|    |       |                                                                                                    |                                                                                                    | ATT                                                                                                    |                                                                                                    | WE CO                                                                                                    |
|    |       | <ul> <li>CH カメラ名称</li> <li>CH クメラ名称</li> <li>CH01</li> <li>CH02</li> <li>CH03</li> <li>CH03</li> <li>CH04</li> <li>CH04<td>CH       カメラ名称       表示         1       CH01          2       CH02          3       CH03          4       CH04          -       -       -         -       -       -         -       -       -         -       -       -         -       -       -         -       -       -         -       -       -         -       -       -         -       -       -         -       -       -         -       -       -         -       -       -         -       -       -         -       -       -         -       -       -         -       -       -         -       -       -         -       -       -         -       -       -         -       -       -         -       -       -         -       -       -         -       -       -         -       -       -<td>CH       カメラ名称       表示       色彩         1       CH01       ・       設定         2       CH02       ・       設定         3       CH03       ・       設定         4       CH04       ・       設定         5       CH03       ・          6       ・       ・          6       ・       ・          6       ・       ・          6       ・       ・          6       ・       ・       ・         6       ・       ・       ・         6       ・       ・       ・         7       ・       ・       ・         7       ・       ・       ・         6       ・       ・       ・       ・         7       ・       ・       ・       ・         7       ・       ・       ・       ・         7       ・       ・       ・       ・         7       ・       ・       ・       ・         7       ・       ・       ・       ・         7       ・       ・       ・</td><td>ご       ご       ご       ご         CH       カメラ名称       表示       色彩       ボジション         1       CH41       ・       設定       設定         2       CH62       ・       設定       設定         3       CH63       ・       設定       設定         4       OH64       ・       設定       設定         日       日       日       日       日         日       日       日       日       日         日       日       日       日       日       日         日       日       日       日       日       日         日       日       日       日       日       日         日       日       日       日       日       日         日       日       日       日       日       日         日       日       日       日       日       日       日         日       日       日       日       日       日       日       日         日       日       日       日       日       日       日       日       日       日       日       日       日       日       日       日       &lt;</td><td>ご       ご       ご</td></td></li></ul> | CH       カメラ名称       表示         1       CH01          2       CH02          3       CH03          4       CH04          -       -       -         -       -       -         -       -       -         -       -       -         -       -       -         -       -       -         -       -       -         -       -       -         -       -       -         -       -       -         -       -       -         -       -       -         -       -       -         -       -       -         -       -       -         -       -       -         -       -       -         -       -       -         -       -       -         -       -       -         -       -       -         -       -       -         -       -       -         -       -       - <td>CH       カメラ名称       表示       色彩         1       CH01       ・       設定         2       CH02       ・       設定         3       CH03       ・       設定         4       CH04       ・       設定         5       CH03       ・          6       ・       ・          6       ・       ・          6       ・       ・          6       ・       ・          6       ・       ・       ・         6       ・       ・       ・         6       ・       ・       ・         7       ・       ・       ・         7       ・       ・       ・         6       ・       ・       ・       ・         7       ・       ・       ・       ・         7       ・       ・       ・       ・         7       ・       ・       ・       ・         7       ・       ・       ・       ・         7       ・       ・       ・       ・         7       ・       ・       ・</td> <td>ご       ご       ご       ご         CH       カメラ名称       表示       色彩       ボジション         1       CH41       ・       設定       設定         2       CH62       ・       設定       設定         3       CH63       ・       設定       設定         4       OH64       ・       設定       設定         日       日       日       日       日         日       日       日       日       日         日       日       日       日       日       日         日       日       日       日       日       日         日       日       日       日       日       日         日       日       日       日       日       日         日       日       日       日       日       日         日       日       日       日       日       日       日         日       日       日       日       日       日       日       日         日       日       日       日       日       日       日       日       日       日       日       日       日       日       日       日       &lt;</td> <td>ご       ご       ご</td> | CH       カメラ名称       表示       色彩         1       CH01       ・       設定         2       CH02       ・       設定         3       CH03       ・       設定         4       CH04       ・       設定         5       CH03       ・          6       ・       ・          6       ・       ・          6       ・       ・          6       ・       ・          6       ・       ・       ・         6       ・       ・       ・         6       ・       ・       ・         7       ・       ・       ・         7       ・       ・       ・         6       ・       ・       ・       ・         7       ・       ・       ・       ・         7       ・       ・       ・       ・         7       ・       ・       ・       ・         7       ・       ・       ・       ・         7       ・       ・       ・       ・         7       ・       ・       ・ | ご       ご       ご       ご         CH       カメラ名称       表示       色彩       ボジション         1       CH41       ・       設定       設定         2       CH62       ・       設定       設定         3       CH63       ・       設定       設定         4       OH64       ・       設定       設定         日       日       日       日       日         日       日       日       日       日         日       日       日       日       日       日         日       日       日       日       日       日         日       日       日       日       日       日         日       日       日       日       日       日         日       日       日       日       日       日         日       日       日       日       日       日       日         日       日       日       日       日       日       日       日         日       日       日       日       日       日       日       日       日       日       日       日       日       日       日       日       < | ご       ご       ご |

## 3.1.6.5 モニター

表示モードオプション:単画面 シーケンス時間:次のチャンネルへ表示切換間隔

| 基本設定  |        |        |     |    | ×                                                                                           |
|-------|--------|--------|-----|----|---------------------------------------------------------------------------------------------|
| Q     | Ø      |        |     |    | 1<br>1<br>1<br>1<br>1<br>1<br>1<br>1<br>1<br>1<br>1<br>1<br>1<br>1<br>1<br>1<br>1<br>1<br>1 |
| システム  |        | 表示モード  | 単画面 |    | 1/4                                                                                         |
| 時間    |        |        |     |    |                                                                                             |
| DST   |        |        |     |    |                                                                                             |
| ライブ設定 |        |        |     |    |                                                                                             |
| モニター  |        |        |     |    |                                                                                             |
| マスク   |        |        |     |    |                                                                                             |
|       |        | CH 1   |     |    |                                                                                             |
|       |        | シーケンス時 | 5 秒 |    |                                                                                             |
|       | 次のグループ |        |     | 初期 | 化 適用                                                                                        |

#### 3.1.6.6 マスク

マスク:最大3つのマスクエリアを設定できます。 エリア設定:表示画像に入って、隠したいエリアで左ドラッグして、隠したいエリア全 体を覆ってください

- 基本設定 **Ø**.0 0 3 0 システム マスクエリアをクリア マスクエリア 設定 クリア 時間 設定 クリア DST 設定 クリア ライブ設定 設定 クリア モニター マスク 初期化 適用
- クリアを押すとマスクエリアを削除できます

エリア設定

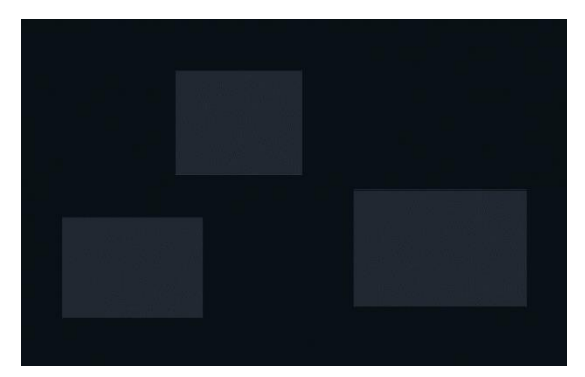

#### 3.6.2 再生とバックアップ

#### 3.6.2.1 再生

時間

1:再生をクリックすると、その時刻の録画記録が再生できます

2: チャンネルと表示モードを選んでください。カレンダーの色がついている日付は録画 記録があることを意味します。

3: 再生したい日付を選んで、「検索」をクリックし時間を選んで、再生してください。 注意:

VGA800\*600 で画面表示しているときカレンダーが右に隠れています

クリックしてカレンダーを表示させてください

|        | 再生とバックアップ                           |           |       |         |     |
|--------|-------------------------------------|-----------|-------|---------|-----|
| Q      |                                     | <b>\$</b> |       |         |     |
| 再生     | 時間 イベント ファイル 画像を探す                  |           |       | サー      | チ   |
| バックアップ |                                     | 2015      |       | 9       |     |
| ディスク   |                                     | 日月        | 火水    | 、木 金    | #   |
|        | 開始時間 09/18/2015 1 00 : 00 : 00      |           |       | 2 3 4   | 5   |
|        | 00:00 04:00 08:00 12:00 16:00 20:00 | 6 7       | 8 1   |         | 12  |
|        | 1                                   | 20 21     | 22 2  | 3 24 25 | 26  |
|        |                                     | 27 28     | 29 3  | 0       |     |
|        |                                     |           |       |         |     |
|        |                                     | 11        | 1 🗸 2 | 13 .    | 1 4 |
|        |                                     |           |       |         |     |
|        |                                     |           |       |         |     |
|        |                                     |           |       |         |     |
|        |                                     |           |       |         |     |
|        | ライブキャプチャの検索チャンネルを選択                 |           |       |         |     |

#### イベント

1: 再生をクリックすると、その時刻の録画記録が再生できます

2: 「サーチ」、イベント情報はイベント・リストボックスで示されます、再生にイベント・ファイルをダブルクリックしてください。

|        | 再生とバックフ  | アップ       |               |           |    |    |    |     |       | ×  |
|--------|----------|-----------|---------------|-----------|----|----|----|-----|-------|----|
| 0      | <b>E</b> |           |               | <b>\$</b> | ġ. |    |    |     | E AAA |    |
| 再生     | 時間イベン    | ト ファイル 画像 | を探す           |           |    |    |    | +   | ナーラ   | F  |
| バックアップ | СН ТҮРЕ  | 開始時間      | 終了時間          | 201       | 5  |    |    | 9   |       |    |
| ディスク   |          |           |               |           | 月  | 火  | 水  | 木   | 金     | ±  |
|        |          |           |               |           |    |    |    |     | 4     | 5  |
|        |          |           |               | 6         |    | 8  | 9  | 10  | 11    | 12 |
|        |          |           |               | 13        | 14 | 15 | 16 | 17  | 主要    | 19 |
|        |          |           |               | 20        | 21 | 22 | 23 | 24  | 25    | 26 |
|        |          |           |               | 27        | 28 | 29 | 30 |     |       |    |
|        |          |           |               |           |    |    |    |     |       |    |
|        |          |           |               | >         | 1  | ~  | 2  | ✓ 3 | ~     | 4  |
|        |          |           |               |           |    |    |    |     |       |    |
|        |          |           |               |           |    |    |    |     |       |    |
|        |          |           |               |           |    |    |    |     |       |    |
|        |          |           |               |           |    |    |    |     |       |    |
|        |          |           |               |           |    |    |    |     |       |    |
|        |          |           |               |           |    |    |    |     |       |    |
|        |          |           |               |           |    |    |    |     |       |    |
|        | 0/0      | 全て        |               |           |    |    |    |     |       |    |
|        | ✓ モーション  | ✓ 全て      | BACKUP        |           |    |    |    |     |       |    |
|        | カイブリーキング | + 2-=     | 金山3.千動発声4-7ケジ | 7-11      |    |    |    |     |       |    |
|        | 247.4    |           |               | /L        |    |    |    |     |       |    |

#### ファイル

1:サーチを押すとイベント情報は、ファイル・リストボックスで示されます。 日付を選ぶことができます。

2: バックアップを押すと 選ばれたファイルのバックアップを取ることができます。

#### 3:再生ファイルをダブルクリックして下さい。

|        | 再生と        | バックアップ        |          |    |     |     |      |     |     |       |    |
|--------|------------|---------------|----------|----|-----|-----|------|-----|-----|-------|----|
| 0      | 0          |               |          |    | ¢   | Q.  |      |     |     | 西海北町  |    |
| 再生     | 時間         | イベント ファイ      | ル画像を探す   |    |     |     |      |     |     | ナーラ   | F  |
| バックアップ | СН         | 開始時間          | 終了時間     | 状態 | 201 | 5   |      |     | 9   |       |    |
| ディスク   |            |               |          |    |     | 月   | 火    | 水   | 木   | 金     | 土  |
|        |            |               |          |    |     |     |      |     |     |       |    |
|        |            |               |          |    |     |     |      | 9   | 10  | 11    | 12 |
|        |            |               |          |    | 13  | 14  | 15   | 16  | 17  | 1.8   | 19 |
|        |            |               |          |    | 20  | 21  | 22   | 23  | 24  | 25    | 26 |
|        |            |               |          |    | 21  | 28  | 1290 | 30  |     |       |    |
|        |            |               |          |    |     |     | 132  | 1.0 | 1.0 | 2 532 |    |
|        |            |               |          |    | ~   | ✓ 1 | ~    | 2   | • 3 | ~     | 4  |
|        |            |               |          |    |     |     |      |     |     |       |    |
|        |            |               |          |    |     |     |      |     |     |       |    |
|        |            |               |          |    |     |     |      |     |     |       |    |
|        |            |               |          |    |     |     |      |     |     |       |    |
|        |            |               |          |    |     |     |      |     |     |       |    |
|        |            |               |          |    |     |     |      |     |     |       |    |
|        | 0/0        |               | 全て 🛛 📢 🦷 |    |     |     |      |     |     |       |    |
|        | BACK       | UP            |          |    |     |     |      |     |     |       |    |
|        | 368 1(2) 1 | トファイリたバッ      | クマップ     |    |     |     |      |     |     |       |    |
|        | DED C      | in the second |          |    |     |     |      |     |     |       |    |

#### 3.6.2.2 バックアップ

USB フラッシュメモリーによるファイルとインターネットでのバックアップができます 1:USB記憶装置を挿入してください

2: 開始時間と終了時間、チャンネルを選択して、サーチを押して下さい。

データ情報はリストボックスで示されます。

3:1つのデータをクリックするか、複数を選んでバックアップをクリックしてください

4: バックアップ情報では、ユーザーはファイル情報をチェックすることができます

|         | 再生と  | バックアップ              |                     |     |            |                      |
|---------|------|---------------------|---------------------|-----|------------|----------------------|
| 0       | 0    |                     |                     |     | <b>\$</b>  | 10次日<br>10次日<br>10次日 |
| 再生      | СН   | 開始時間                | 終了時間                | 状態  | 開始時間       | 09 / 29 / 2015       |
| パックアップ  | 1    | 09/29/2015 17:19:09 | 09/30/2015 08:33:25 |     |            | 00:00:00             |
| 1122722 | 1 2  | 09/29/2015 17:19:09 | 09/30/2015 08:33:35 |     | 级了時間       | 69 / 29 / 2015 M     |
| ディスク    | 🖌 3  | 09/29/2015 17:19:09 | 09/29/2015 17:19:12 | W   | WS 7 00160 | 22 + 50 + 50         |
|         | 1 4  | 09/29/2015 17:19:09 | 09/29/2015 17:19:12 | w   |            | 23 . 38 . 38         |
|         |      |                     |                     |     | チャンネル      | 選択                   |
|         |      |                     |                     |     | 1 1        | 12 13 14             |
|         |      |                     |                     |     |            |                      |
|         |      |                     |                     |     |            |                      |
|         |      |                     |                     |     |            |                      |
|         |      |                     |                     |     |            |                      |
|         |      |                     |                     |     |            |                      |
|         |      |                     |                     |     |            |                      |
|         |      |                     |                     |     |            |                      |
|         |      |                     |                     |     |            |                      |
|         |      |                     |                     |     |            |                      |
|         |      |                     |                     |     |            |                      |
|         | 1/1  | 全                   |                     | ► H |            |                      |
|         | ファイノ | レ情報                 |                     |     | BAG        | CKUP サーチ             |

ファイル数を確認してください

サイズやストレージメディア空き容量を確認後

ファイルタイプを AVI に変更してください

スタートをクリックするとバックアップが開始されます

完了したら バックアップ完了と出ますので確定を押し終了してください

|             | バックアップ情報 |       |
|-------------|----------|-------|
|             |          |       |
|             | 4        |       |
|             | 0.508    |       |
| ストレーンメディア   | 058-1    | a 144 |
|             | 29.281   |       |
| パックアッププレーヤー | ×        | _     |
| ファイルタイプを保存  | H264     |       |
|             |          |       |
|             |          |       |
|             |          |       |
|             |          |       |
|             |          |       |
|             |          |       |
|             |          |       |
|             |          |       |
|             |          |       |
|             |          |       |
|             |          |       |
|             |          |       |
|             |          |       |
| (           | 0%       |       |
|             |          |       |
|             |          |       |

## 3.6.2.3 ディスク

ハードディスクの情報が見れます

|        | 再生とパコ | ックアップ |         |          |    |          |                                                                                                    |  |
|--------|-------|-------|---------|----------|----|----------|----------------------------------------------------------------------------------------------------|--|
| Q      | 3     | 6     |         |          |    | <b>P</b> | and a second second sec |  |
| 再生     | ID    | TYPE  | サイズ[GB] | フリ-[GB]  | 状態 | プロバティ    | ソース                                                                                                    |  |
| バックアップ | 01    | SATA  | 1363.02 | 13(56.00 | 通常 | RW       | 🖸 ローカル                                                                                                    |  |
| = 17.7 | 02    | USB   | 29.85   | 29.28    | 通常 | RW       | ■ ローカル                                                                                                    |  |
| 1122   |       |       |         |          |    |          |                                                                                                    |  |
|        |       |       |         |          |    |          |                                                                                                    |  |
|        |       |       |         |          |    |          |                                                                                                    |  |
|        |       |       |         |          |    |          |                                                                                                    |  |
|        |       |       |         |          |    |          |                                                                                                    |  |
|        |       |       |         |          |    |          |                                                                                                    |  |
|        |       |       |         |          |    |          |                                                                                                    |  |
|        |       |       |         |          |    |          |                                                                                                    |  |
|        |       |       |         |          |    |          |                                                                                                    |  |
|        |       |       |         |          |    |          |                                                                                                    |  |
|        |       |       |         |          |    |          |                                                                                                    |  |
|        |       |       |         |          |    |          |                                                                                                    |  |
|        |       |       |         |          |    |          |                                                                                                    |  |
|        |       |       |         |          | æ  | 新道       | 用フォーマン                                                                                                    |  |

### 3.6.3 アップグレードとメンテナンス

#### 3.6.3.1 アップグレード

手順

- 1. USB フラッシュメモリーをフォーマットします。
- 2. zip ファイルを展開してください。
- 3. USB フラッシュメモリーにフォルダなしですべてのファームウェア・ファイルを置い てください。
- 4. USB フラッシュメモリーを DVR に挿入してください。
- 5. DVR の電源を切ってください。
- 6. DVR の電源を入れてください。再起動。
- 7. ファームウェアが検出されます。
- 追記:グレードアップしている間、数分かかります。

|        |         | アップグレー   | -ドとメンテ | ナンス |      |          |           |
|--------|---------|----------|--------|-----|------|----------|-----------|
| Q      | 0       |          |        |     |      | <b>P</b> | 0.5%<br>7 |
| アップデート |         |          | USBを語  | 売込  |      |          |           |
| インボート  | 名称      |          |        | サイズ | TYPE | 修正日      |           |
| 管理者設定  |         |          |        |     |      |          |           |
| ヘルプ    |         |          |        |     |      |          |           |
|        |         |          |        |     |      |          |           |
|        |         |          |        |     |      |          |           |
|        |         |          |        |     |      |          |           |
|        |         |          |        |     |      |          |           |
|        |         |          |        |     |      |          |           |
|        |         |          |        |     |      |          |           |
|        |         |          |        |     |      |          |           |
|        |         |          |        |     |      |          |           |
|        | 0/0     |          |        |     |      |          | аарн      |
|        | "USBを読い | ▲"をクリック! |        |     |      |          | アップデー     |

## 3.6.3.2 インポート/エクスポート

USBフラッシュメモリーに設定データをとり出すことができます。 またUSBフラッシュメモリーからDVRにデータを入れることも出来ます。

|        |         | アップグレー  | ドとメンテ | ナンス |      |          | ×    |
|--------|---------|---------|-------|-----|------|----------|------|
| 0      | 3       |         |       |     |      | <b>Q</b> |      |
| アップデート |         |         | USBを調 | 売込  |      |          |      |
| インボート  | 名称      |         |       | サイズ | TYPE | 修正日      |      |
| 管理者設定  |         |         |       |     |      |          |      |
| ヘルプ    |         |         |       |     |      |          |      |
|        |         |         |       |     |      |          |      |
|        |         |         |       |     |      |          |      |
|        |         |         |       |     |      |          |      |
|        |         |         |       |     |      |          |      |
|        |         |         |       |     |      |          |      |
|        |         |         |       |     |      |          |      |
|        |         |         |       |     |      |          |      |
|        |         |         |       |     |      |          |      |
|        |         |         |       |     |      |          |      |
|        | 0/0     |         |       |     |      | K        |      |
|        | "USBを読込 | "をクリック! |       |     |      | 取让       | え 取出 |

## 3.6.3.3 管理者設定

メニュー:初期設定(初期化)、ログアウト、シャットダウン

| アップデート       工場出荷時設定       ご       ご |                                 | アップグレ                       | ードとメンテナンス | 4 |           | × |
|----------------------------------------------------------------------------------------------------|---------------------------------|-----------------------------|-----------|---|-----------|---|
| アップデート     工場出荷時設定       インボート     ログアウト       管理者設定     シャットダウン       ヘルプ                                                                                                    | Q                               | 3                           |           |   | <b>\$</b> |   |
|                                                                                                    | アップデート<br>インボート<br>管理者設定<br>ヘルプ | 工場出荷時設定<br>ログアウト<br>シャットダウン |           |   |           |   |

#### 3.6.4 録画とスケジュール

3.6.4.1 録画

「録画」をクリックしてください、以下のように表示されます。

|      |     |              | 録画とスケジュール |           |     |
|------|-----|--------------|-----------|-----------|-----|
| 0    | 0   | $\bigcirc$   |           | <b>\$</b> |     |
| 録面   | 有効  | ビットレート 時間    | DSD 上書き録画 |           |     |
| 録画計画 | СН  | 録画           | オーディオ     |           | l l |
| 配信設定 | 1   | ~            | 1         |           |     |
|      | 2   | ~            | ~         |           |     |
|      | 3   | $\checkmark$ | ~         |           |     |
|      | 4   | ~            | ~         |           |     |
|      |     |              |           |           |     |
|      |     |              |           |           |     |
|      |     |              |           |           |     |
|      |     |              |           |           |     |
|      |     |              |           |           |     |
|      |     |              |           |           |     |
|      |     |              |           |           |     |
|      | A-7 |              |           |           |     |
|      |     |              |           |           |     |
|      |     |              |           |           |     |
|      | 辛生药 | xh.          |           |           | W D |
|      |     | 80<br>80     |           | 创期化       | 週用  |

有効:「録画」、チャンネルの「オーディオ」の設定

一括設定したい場合は「全て」をクリックして設定してください。

ビットレート:解像度、フレーム数、エンコード、画質と最大ビットレートを選ぶことができます。

一括設定したい場合は「全て」をクリックして設定してください。 初期化を押すと、初期設定の状態になります。

|      |            |       |         |         | Û     | 画とスケジ      | <u>a</u> - | ル         |                | ×        |
|------|------------|-------|---------|---------|-------|------------|------------|-----------|----------------|----------|
| 0    | jo         |       | ſ       |         |       |            |            |           | Dig.           |          |
| 録画   | 118        | カ ビット | L-      | -卜 時間   | os    | D 上書き編     | (H)        |           |                |          |
| 録画計画 | CH         | 解像度   |         | fps     |       | エンコード      |            | 面質        | 最大ビットレ         | <b>→</b> |
| 配信設定 | 1          | 720P  |         | 25      |       | CBR        | T          | 高         | 2048 kbps      |          |
|      | 2          | 720P  |         | 25      |       | CBR        |            | 高         | 2048 kbps      |          |
|      | 3          | 720P  |         | 25      |       | CBR        |            | 高         | 2048 kbps      |          |
|      | 4          | 720P  | V       | 25      |       | CBR        | Y          | 高         | 🔹 2048 kbps    |          |
|      | <br><br>全て | . 9   | Q + J : | -52*720 | P 30' | •WD1 128•W | /CIF       | 66°WHD1 4 | 45°D1 90°HD1 1 | 80°CIF   |
|      | フレー        | -46-1 | *       |         |       |            |            |           | 初期化            | 適用       |

**注意**:録画ファイルサイズはビットレートに依存しています、ビットレートがより大きいほど、多くの記憶装置を必要とします。

| bitrate           | each ch/hour | each ch/day    |
|-------------------|--------------|----------------|
| 256Kbs            | 112M         | 2688M          |
| 384Kbs            | 168 <b>M</b> | 4032 <b>M</b>  |
| 512Kbs            | 224 <b>M</b> | 5376M          |
| 768Kbs(CIF)       | 336 <b>M</b> | 8064M          |
| 1024Kbs(HD1/WCIF) | 448 <b>M</b> | 10752 <b>M</b> |
| 1280Kbs(WHD1)     | 560 <b>M</b> | 13440M         |
| 1536Kbs(D1)       | 772 <b>M</b> | 18528M         |
| 1792Kbs(WD1)      | 784M         | 18816M         |
| 2048Kbs(720P)     | 996 <b>M</b> | 23904M         |

時間

- 1. 事前記録時間: イベントが起こる前
- 事後記録時間: イベントが起こった後 10/15/20/30/60/120/180/300 秒
- 3. 期間切れ:録画ファイル保存有効期間の設定。
- セッティング時間を越えた時、ファイルは、削除されます。

|      |        |               | 録画    | ミスケジュール        |      |          | ×  |
|------|--------|---------------|-------|----------------|------|----------|----|
| Q.   | jo     |               |       |                | Ø.22 | <u>.</u> |    |
| 録西   | 白文     | カ ビットレート 時間   | osd _ | 吉さ録画           |      |          |    |
| 録画計画 | CH     | 事前録画時間        |       | 事後録画時間         |      | 期間切れ     |    |
| 配信設定 | 1      | 30 <b>F</b> D |       | 30 <b>F</b> J  |      | しない      |    |
|      | 2      | 30 种)         |       | 30 PD          |      | しない      |    |
|      | 3      | 30 秒          |       | 30 PD          |      | しない      |    |
|      | 4      | 30 秒          |       | 30 PD          |      | しない      |    |
|      | 全て<br> | 30 ¥).        |       | 30 <b>⊉</b> ). |      | しない      |    |
|      | プリア    | ?ラーム録画時間のき    | 设定    |                |      | 初期化      | 適用 |

**OSD:** カメラ名称とタイムスタンプの位置を設定できます。 カメラ名称、タイムスタンプを、左クリックしたまま好きな位置に移動できます。 初期化を選択すると、初期設定に戻ります。

|      |      |                                                                                                    | 録画とスケジュール   |        | ×          |
|------|------|----------------------------------------------------------------------------------------------------|-------------|--------|------------|
| Q    | jõ.  |                                                                                                    |             |        | <b>Bad</b> |
| 録画   | 自动   | レビットレート 時間                                                                                                    | 1 OSD 上書き録画 |        |            |
| 録画計画 | СН   | カメラ名称                                                                                                    | タイムスタンプ     | ポジション  |            |
| 配信設定 | 1    | ~                                                                                                    | ✓           | 設定     |            |
|      | 2    | <ul> <li>Image: A set of the set of the</li></ul> | ~           | 設定     |            |
|      | 3    | 1                                                                                                    | ~           | 設定     |            |
|      | 4    | 1                                                                                                    | ~           | 設定     |            |
|      |      |                                                                                                    |             |        |            |
|      |      |                                                                                                    |             |        |            |
|      |      |                                                                                                    |             |        |            |
|      |      |                                                                                                    |             |        |            |
|      |      |                                                                                                    |             |        |            |
|      |      |                                                                                                    |             |        |            |
|      |      |                                                                                                    |             |        |            |
|      | - ケア |                                                                                                    |             |        |            |
|      |      |                                                                                                    |             | 設定     |            |
|      |      |                                                                                                    |             | COUPE. |            |
|      |      | -                                                                                                    |             |        |            |
|      | アリア  | フーム録画時間の                                                                                                    | 設定          | 初期化    | 適用         |

上書き録画: HDD の容量がいっぱいであるとき上書き録画にチェックが入っていれば 古いデータから上書きをします

初期化を選択すると、初期設定に戻ります。

|      |              | 録画とスケジュール |  |
|------|--------------|-----------|--|
| (Q)  | 2            |           |  |
| 録画   | 有効 ビットレート 時間 | osd 上書き録画 |  |
| 録画計画 | 上書き録画        | ~         |  |
| 配信設定 |              |           |  |
|      |              |           |  |
|      |              |           |  |
|      |              |           |  |
|      |              |           |  |
|      |              |           |  |
|      |              |           |  |
|      |              |           |  |
|      |              |           |  |
|      |              |           |  |
|      |              |           |  |
|      |              | 1.4       |  |

#### 3.6.4.2 録画計画

録画計画: 曜日ごとのスケジュールが設定できます
 1つの枠が1時間です
 常時録画したい曜日、時間帯に青く色をつけてください
 色の付いていない時間帯は録画をしない時間帯です
 追加:記録予定を加えます
 削除:選ばれた予定を削除します
 各チャンネルごとに設定を行ってください

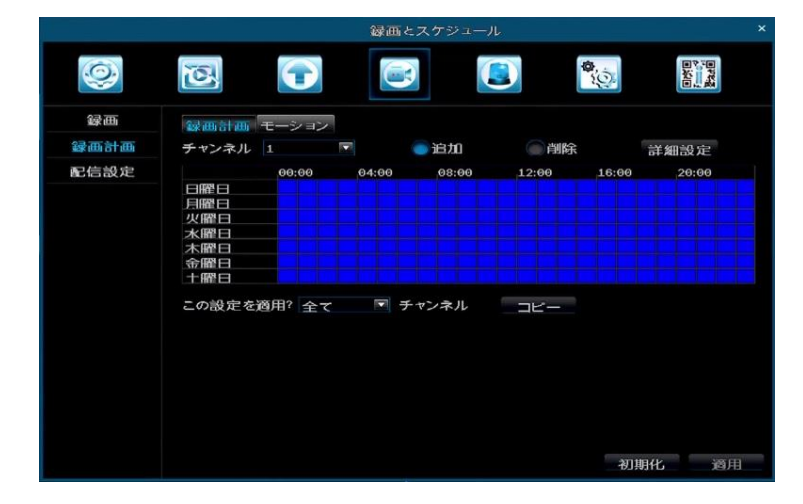

**モーション**:曜日ごとのスケジュールが設定できます 1つの枠が1時間です モーション録画したい曜日、時間帯に黄色をつけてください 色の付いていない時間帯は録画をしない時間帯です 追加:記録予定を加えます 削除:選ばれた予定を削除します

各チャンネルごとに設定を行ってください

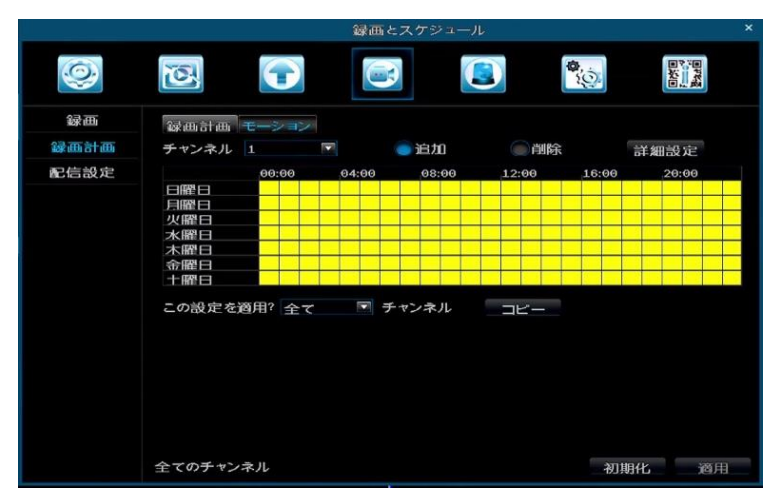

#### 3.6.4.3 配信設定

インターネットを通じて映像を見るときの設定です 初期化を押すと、初期状態に戻ります。 注意: 画質とフレーム数を選択後、残りの CIF フレーム数を示します。

|                   |    |     |         |     | 録 | 頭とスケジュ | —л | ,  |           |          |      |
|-------------------|----|-----|---------|-----|---|--------|----|----|-----------|----------|------|
| Q.                | č  | N.  | 0       |     |   |        |    |    | <b>\$</b> |          | 2340 |
| 録西                | СН | 解像度 |         | fps |   | エンコード  |    | 画質 |           | 最大ビットレ   | ŀ    |
| 绿画計画              | 1  | CIF |         | 3   |   | CBR    |    | 高  |           | 128 kbps |      |
| and the data star |    | CIF |         | 3   |   | CBR    |    | 高  |           | 128 kbps |      |
| 的高設定              | 3  | CIF |         | 3   |   | CBR    |    | 高  |           | 128 kbps |      |
|                   | 4  | CIF |         | 3   |   | CBR    |    | 高  |           | 128 kbps |      |
|                   |    |     |         |     |   |        |    |    |           |          |      |
|                   | 全て | 残り  | 1: 16*C | IF  |   |        |    |    |           |          |      |
|                   |    | CIF |         | 3   |   | CBR    |    | 高  |           | 128 kbps |      |
|                   |    |     |         |     |   |        |    |    |           | 初期化      | 適用   |

3.6.5 アラームとスケジュール

メニュー:モーション、ロス、その他、出力

|        |              |                |    | ラームとスケ |       |       |
|--------|--------------|----------------|----|--------|-------|-------|
| )<br>O | ]            |                |    |        |       | ₹3at∎ |
| ́ — т— | ション モー<br>石和 | ションスケジュール      | It | 作の毎頼   | T117  |       |
| 1      |              | 10 #0          |    | 胡定     | 部定    |       |
| 2      |              | 10 #0          |    | 設定     | 設定    |       |
| 3      |              | 10 #0          |    | 設定     | 設定    |       |
| 4      |              | 10 #0          |    | 前定     | 設定    |       |
|        |              | 1049           |    | IIX AC | BR AC |       |
|        |              |                |    |        |       |       |
|        |              |                |    |        |       |       |
|        |              |                |    |        |       |       |
|        |              |                |    |        |       |       |
|        |              |                |    |        |       |       |
|        |              |                |    |        |       |       |
|        |              |                |    |        |       |       |
| 全て     |              |                |    |        |       |       |
|        |              | (Transmission) |    |        |       |       |

### 3.6.5.1 モーション

モーションとモーションスケジュール モーション: 持続時間、動作の種類、エリア設定

|       |          |                 |           | P | ラームとスケ | シュール      | ×        |
|-------|----------|-----------------|-----------|---|--------|-----------|----------|
| Q     | jo       | ]               |           |   |        |           | 23ad     |
| モーション | τ-       | ≥ <b>⊴</b> > モー | ションスケジュール |   |        |           |          |
| ロス    | CH       | 有効              | 持続時間      | 重 | 作の種類   | エリア       |          |
| その他   | 1        |                 | 10 秒      |   | 設定     | 設定        |          |
| 111-5 | 2        |                 | 10 种      |   | 設定     | 設定        |          |
| 出力    | 3        |                 | 10 秒      |   | 設定     | 設定        |          |
|       | 4        |                 | 10 秒      |   | 設定     | 設定        |          |
|       |          |                 |           |   |        |           |          |
|       |          |                 |           |   |        |           |          |
|       |          |                 |           |   |        |           |          |
|       |          |                 |           |   |        |           |          |
|       |          |                 |           |   |        |           |          |
|       |          |                 |           |   |        |           |          |
|       |          |                 |           |   |        |           |          |
|       | 全て       |                 |           |   |        |           |          |
|       |          | 1               | 10 秒      |   |        |           |          |
|       |          |                 |           |   |        |           |          |
|       | 新わり⊏⇒¢   | t vier          |           |   |        | 2011年11月  | 285 (11) |
|       | HZ/TF a) | CAE             |           |   |        | 191191116 | 19/19    |

一括設定する場合は、全てを選択し、設定して下さい。動作の種類

| 動作              | - チャンネル 1 |
|-----------------|-----------|
| アラーム 録画処理 PTZ処理 |           |
| ブザー             | V         |
| フルスクリーン表示       | なし 💌      |
| アラーム出力          | 1         |
| EX-L            |           |
| FTP             |           |
|                 |           |
| スナップショット        |           |
| 1 2 3 4         |           |
|                 |           |
|                 | 確定 退出     |

アラーム

**ブザー:** ブザー0N/0FF

フルスクリーン表示:動きを見つけた時のフルスクリーン設定 ON/OFF アラーム出力:アラーム出力の ON/OFF

Eメール:E-MAIL を送ります

FTP:本製品には対応しません。

スナップショット: チャンネルを選んでください、「E-MAIL」がクリックされると 添付して送ります 録画処理: 必要チャンネルをクリックしてください。

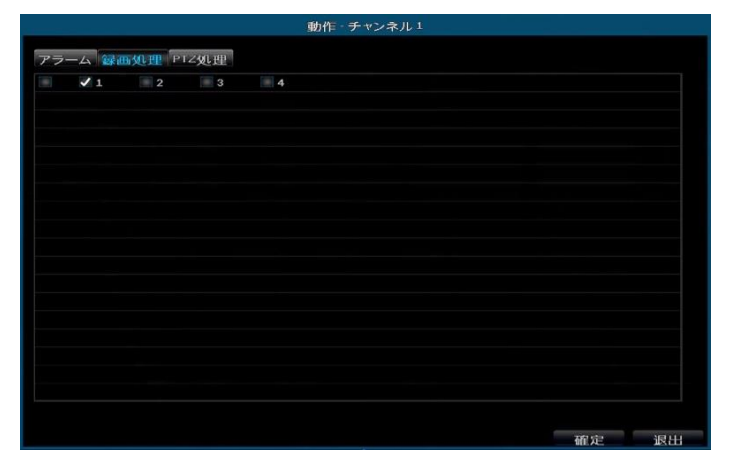

エリア設定

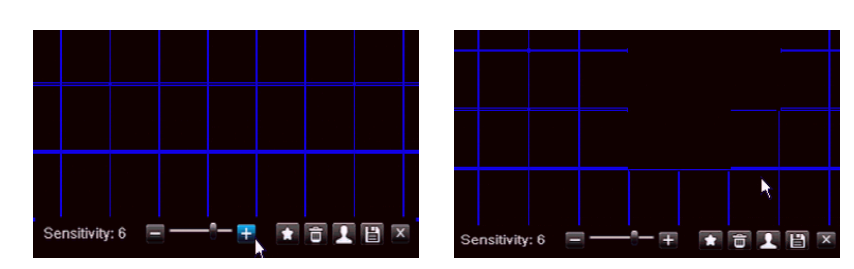

エリア設定: 色の枠に囲われていないエリアは検知除外エリアです

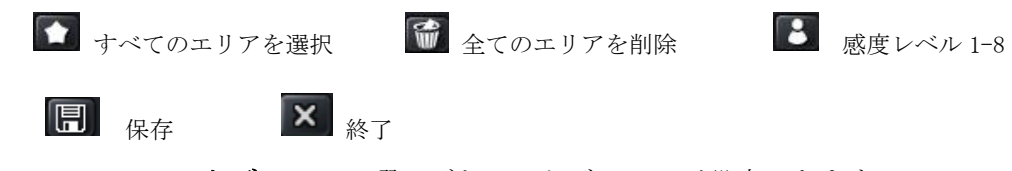

**モーションスケジュール**:曜日ごとのスケジュールが設定できます 1つの枠が1時間です モーション検知したい曜日、時間帯に黄色をつけてください 色の付いていない時間帯は検知をしない時間帯です 追加:記録予定を加えます 削除:選ばれた予定を削除します

各チャンネルごとに設定を行ってください

| 0     | 3                                                                          | •           |       |       | <b>*</b>   | Based of |
|-------|----------------------------------------------------------------------------|-------------|-------|-------|------------|----------|
| モーション | モーションモー                                                                    | ションスケジュー    | -11   |       |            |          |
| ᄆス    | チャンネル 1                                                                    |             | 💿 追加  | 一间除   | 詳細說        | 定        |
| その他   | 0                                                                          | 00:00 04:00 | 08:00 | 12:00 | 16:00 .20: | 90       |
| ШЛ    | 日曜日<br>月曜日<br>火曜日<br>木曜日<br>木曜日<br>十曜日<br>この設定を適用?<br>Add or delete the pd | र ने        | チャンネル | - 3K- | 初期化        | 適用       |

#### 3.6.5.2 ロス

|       |   |       | アラームとスケ | ジュール      | ×          |
|-------|---|-------|---------|-----------|------------|
| Q     | 0 |       |         | <b>\$</b> | n 175<br>1 |
| モーション | 1 | 動作の種類 |         |           |            |
| ロス    | 2 | 動作の種類 |         |           |            |
| その他   | 3 | 動作の種類 |         |           |            |
| 出力    | 4 | 動作の種類 |         |           |            |
|       |   |       |         |           |            |
|       |   |       |         |           |            |
|       |   |       |         |           |            |
|       |   |       |         |           |            |
|       |   |       |         |           |            |
|       |   |       |         |           |            |
|       |   |       |         |           |            |
|       |   |       |         |           |            |
|       |   |       |         |           |            |
|       |   |       |         |           |            |
|       |   |       |         | 初期化       | 適用         |

動作の種類を選択すると下記のようにウインドウがポップアップします

| 動作 - チャンネル 1     |       |  |
|------------------|-------|--|
| 7 = / pr 200 III |       |  |
| アラーム FIZ処理       |       |  |
| 7                |       |  |
| フルスクリーン表示        |       |  |
| アラーム出力           | 1     |  |
| Eメール             |       |  |
| FTP              |       |  |
| スナップショット         |       |  |
| 1 2 3 4          |       |  |
|                  |       |  |
|                  |       |  |
|                  |       |  |
|                  |       |  |
|                  |       |  |
|                  |       |  |
|                  |       |  |
|                  |       |  |
|                  |       |  |
|                  |       |  |
|                  | 確定 退出 |  |

アラーム処理を選択します

ブザー、フルスクリーン表示、アラーム出力、Eマール、スナップショット

#### 3.6.5.4 その他

ディスク容量が一杯になったときや IP アドレスの競合、接続異常が起きた時の動作を 設定できます

アラーム処理を選択します

ブザー、フルスクリーン表示、アラーム出力、Eマール、スナップショット

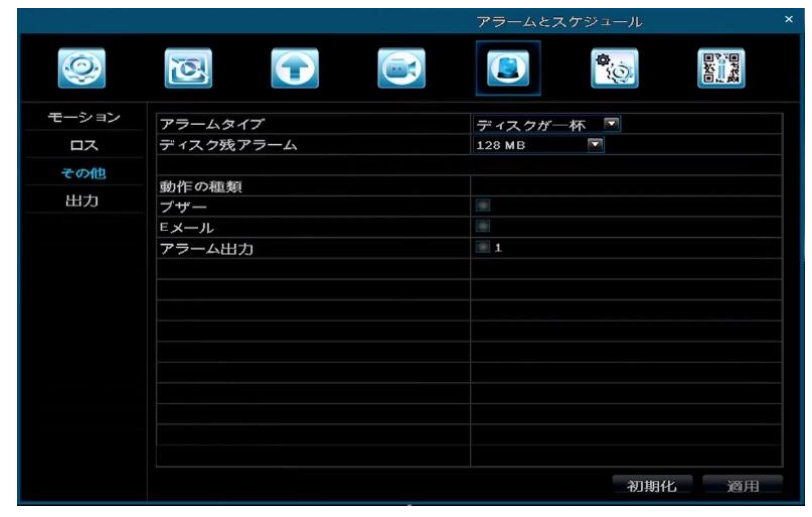

3.6.5.5 出力

ブザー:ブザー接続期間を設定します

5秒、10秒、20秒、30秒、60秒、120秒から設定できます

|      |       | アラームとスケジュール |  |
|------|-------|-------------|--|
| 0    | 2     |             |  |
| ーション | ブザー   |             |  |
| ロス   | 持続時間? | 10 秒        |  |
| その他  |       |             |  |
| 出力   |       |             |  |
|      |       |             |  |
|      |       |             |  |
|      |       |             |  |
|      |       |             |  |
|      |       |             |  |
|      |       |             |  |
|      |       |             |  |
|      |       |             |  |
|      |       |             |  |

3.6.6 詳細設定

メニュー:ネットワーク、Eメール、DDNS、FTP、PTZ、ユーザー、ブロックリスト **ネットワーク** 

**HTTP ポート:**初期設定:80

DVR ポート: 初期設定 9000

UPNP: UPNP 機能を ON/OFF できます

ネットワークタイプ: STATIC, DHCP, PPPOE

|         |           | 詳細設定  |        |
|---------|-----------|-------|--------|
| 0       | 2         |       | Else a |
| ネットワーク  | HTTPポート   | 80    |        |
| Eメール    | DVRポート    | 9000  |        |
| DDNS    | UPNP      | ×     |        |
| ETP     |           | テスト   |        |
|         | ネットワークタイプ | DHCP  |        |
| P.T.Z   |           |       |        |
| ユーザー    |           | 7.2.1 |        |
| ブロックリスト |           |       |        |
|         |           |       |        |
|         |           |       |        |
|         |           |       |        |
|         |           |       |        |
|         |           |       |        |
|         |           |       |        |
|         |           |       |        |
|         |           | 初期化   | 適用     |

Eメール

SMTP サーバー:プロバイダーから取得したメールアカウントの SMTP サーバーを入力して ください

受信者のEメールアドレス: 3つの異なるメールアドレスを入ることができます.

スナップショット数:添付ファイル数1

スナップショット周期:時間間隔をセットしてください。

|         |                        | 詳細設定     | ×        |
|---------|------------------------|----------|----------|
| 0       | 2                      | <b>(</b> |          |
| ネットワーク  | ЅМТР <del>サ</del> —/ĭ— |          |          |
| Eメール    | ポート                    | 25       |          |
| DDNS    | SSLチェック                |          |          |
|         | 送信者のEメールアドレス           |          |          |
| FTP     | パスワード                  |          |          |
| P.T.Z   | 受信者のEメールアドレス1          |          |          |
| ユーザー    | 受信者のEメールアドレス2          |          |          |
|         | 受信者のEメールアドレス3          |          |          |
| フロックリスト |                        | テスト      |          |
|         | スナップショット数              | なし       | <b>1</b> |
|         | スナップショット周期             | 2 种      |          |
|         |                        |          |          |
|         |                        |          |          |
|         |                        |          |          |
|         |                        | 初期       | 化 適用     |

DDNS:DYNDNS、NO-IP、などの DDNS が利用できます お客様ご自身で 対象のサイトにアクセスし登録してください 登録の方法はサポート対象外になります

|         |                        | 詳細設定           |    |
|---------|------------------------|----------------|----|
| 0       |                        |                |    |
| ネットワーク  | DDNS                   |                |    |
| Eメール    | DDNSタイプ                | www.dyndns.com |    |
| DDNS    | ユーザー 名称                |                |    |
| FTP     | パスワード                  |                |    |
| P.T.Z   | - ホストトメイン名<br>アップデート周期 | 3 X 60 ¥0      |    |
| 7-+*-   |                        |                |    |
| ブロックリスト |                        |                |    |
|         |                        | 初期化            | 適用 |

FTP:本製品には対応しません

|         |            | 詳細設定 ×      |
|---------|------------|-------------|
| 0       | 2          |             |
| ネットワーク  | FTP        |             |
| Eメール    | FTPサーバー    | 192.168.0.1 |
| DDNS    | ボート        | 21          |
| ETP     | ユーザー 名称    | admin       |
|         | パスワード      |             |
| P.T.Z   | リモートディレクトリ |             |
| ユーザー    | ホートモード     |             |
| ブロックリスト |            | - <u>+</u>  |
|         |            |             |
|         |            |             |
|         |            |             |
|         |            |             |
|         |            |             |
|         |            |             |
|         |            |             |
|         |            |             |
|         |            | 初期化 適用      |

PTZ:パンチルトズーム機能の付いたカメラを接続した時操作できます

アドレス:1-255

**ボーレート**:カメラのボーレートに合わせて設定してください **プロトコル**:カメラのプロトコルに合わせて設定してください

|         |                                                                                                    |    |      |       | 詳細設定      |        |
|---------|----------------------------------------------------------------------------------------------------|----|------|-------|-----------|--------|
| 0       | õ                                                                                                    |    |      |       |           | East I |
| ネットワーク  | СН                                                                                                    | 有効 | アドレス | ボーレート | <br>プロトコル |        |
| Eメール    | 1                                                                                                    | ~  | 1    | 9600  | PELCOP    |        |
| DDNS    | 2                                                                                                    | ~  | 2    | 9600  | PELCOP    |        |
| 00110   | 3                                                                                                    | ~  | 3    | 9600  | PELCOP    |        |
| FTP     | 4                                                                                                    | ~  | 4    | 9600  | PELCOP    |        |
| P.T.Z   |                                                                                                    |    |      |       |           |        |
| ユーザー    |                                                                                                    |    |      |       |           |        |
| ブロックリスト |                                                                                                    |    |      |       |           |        |
|         |                                                                                                    |    |      |       |           |        |
|         |                                                                                                    |    |      |       |           |        |
|         |                                                                                                    |    |      |       |           |        |
|         |                                                                                                    |    |      |       |           |        |
|         | 全て                                                                                                    |    |      |       |           |        |
|         | and the second second se |    |      |       |           |        |

**ユーザー:** ユーザーアカウントの管理ができます

パスワードの変更や追加ができます

|         |            |           | 計測設大                     |         |
|---------|------------|-----------|--------------------------|---------|
| 0       | 2          |           | <b>9</b>                 | a Maria |
| ネットワーク  | ユーザー名称     | ユーザータイプ   | PCのMACアドレス               |         |
| Eメール    | admin      | 管理者       | (010-010-010-010-010-010 |         |
| DDNS    |            |           |                          |         |
| FTP     |            |           |                          |         |
| P.T.Z   |            |           |                          |         |
| ユーザー    |            |           |                          |         |
| ブロックリスト |            |           |                          |         |
|         |            |           |                          |         |
|         |            |           |                          |         |
|         |            |           |                          |         |
|         |            |           |                          |         |
|         |            |           |                          |         |
|         |            |           |                          |         |
|         | 追加 セットアッ ゴ | 制除 パスワードを | <b>疫</b> 雨               |         |
|         |            |           |                          |         |

#### 3.6.7 QR コードと情報

#### 3.6.7.1 QR コード

スマートフォンにレコーダー用アプリをインストールし QRコードをを読み取り接続できます

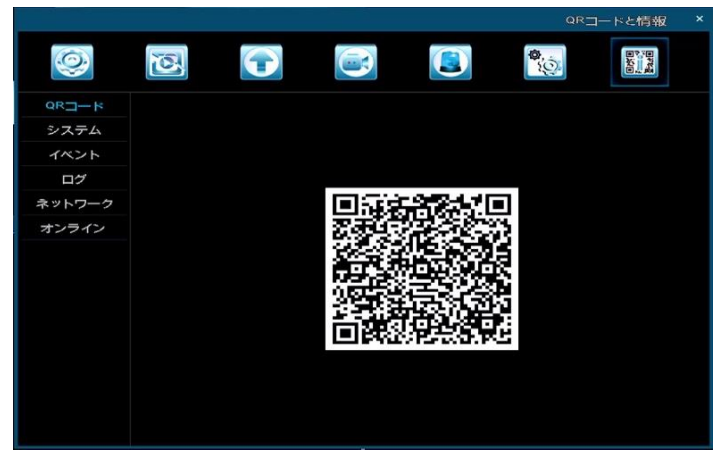

システム:システム情報を表示します イベント:イベント情報を表示します ログ:ログ情報を表示します

**ネットワーク:** IP アドレスなどの情報を表示します

P2P ID は赤枠ないの文字を確認してください

|        |               | QRコードと情報          | > |
|--------|---------------|-------------------|---|
| Q      | 2             |                   |   |
| QR⊐—K  | нттрж-ь       | 80                |   |
| システム   | DVRボート        | 9000              |   |
| de la  | IPアドレス        | 192.168.001.100   |   |
| 1121   | サブネットマスク      | 255.255.255.000   |   |
| ログ     | ゲートウェイ        | 192.168.001.001   |   |
| ネットワーク | プライマリーDNSサーバー | 192.168.001.001   |   |
| +      | セカンダリーDNSサーバー | 008.008.008       |   |
| 32242  | ネットワークアプローチ   | DHCP              |   |
|        | 状態            | 切断                |   |
|        | DDNS          | 切断                |   |
|        | MAC           | 14-90-90-0A-33-73 |   |
|        | UID (P2POID)  | JIa-8ru-IZJ-p     |   |
|        | Cloud         | 切断                |   |
|        |               |                   |   |
|        |               |                   |   |
|        |               |                   |   |
|        |               |                   |   |
|        | and start     |                   |   |
|        |               |                   |   |

オンライン:オンラインユーザーの情報を表示します

## 第4章 遠隔監視

## 4.1 ネットワーク

#### 4.1.1 with P2P

本製品は P2P 機能を利用して PC での監視ができます UID を確認してください

| _      |               | QRコードと情報 ×        |
|--------|---------------|-------------------|
| Q      | 2             |                   |
| QR⊒—ド  | HTTPボート       | 80                |
| システム   | DVRボート        | 9000              |
| 1Nº2h  | IPアドレス        | 192.168.001.100   |
|        | サブネットマスク      | 255.255.255.000   |
| ログ     | ゲートウェイ        | 192.168.001.001   |
| ネットワーク | プライマリーDNSサーバー | 192.168.001.001   |
| オンライン  | セカンダリーDNSサーバー | 008.008.008       |
| 32212  | ネットワークアプローチ   | DHCP              |
|        | 状態            | 切断                |
|        | DDNS          | 切断                |
|        | MAC           | 14-90-90-0A-33-73 |
|        | UID (P2POID)  | JIa-8ru-IZJ-p     |
|        | Cloud         | 切断                |
|        |               |                   |
|        |               |                   |
|        |               |                   |
|        |               |                   |
|        | 再来            |                   |
|        |               |                   |

http://www.easyconfigure.com に インターネットエクスプローラでアクセスしてください その後「ActiveX」をインストールしてください

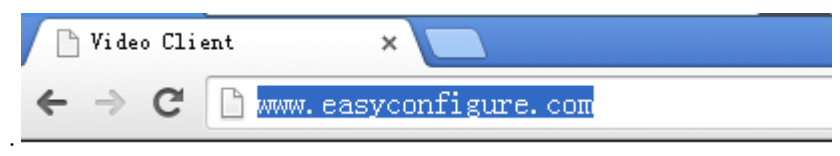

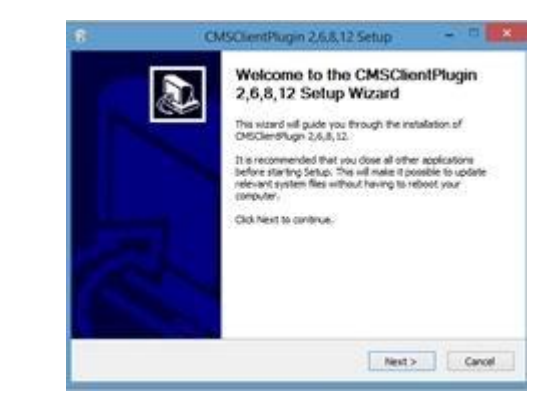

|                                          | CMSClientPlugin 2,6,8,12 Setup -                                                                                                    |
|------------------------------------------|----------------------------------------------------------------------------------------------------|
| Choose Install Lo<br>Choose the folder   | cation<br>In which to install OrtiOlemPhage 2.6.8,12                                                                                                    |
| Setup nil retal O<br>folder, dick Browne | KOlent/Nugn 3.6.8, 12m the following folder. To install in a different<br>and select another folder. Old Install to start the installation.                                                                       |
| Destination Folds                        | The second second second second second second second second second second second second second second second s                                                                                                    |
| Space required: 13<br>Space available: 3 | 1.948<br>19.728                                                                                                    |
|                                          | clack Instal Canol                                                                                                    |
| 6                                        | CMSClientPlugin 2,6,8,12 Setup - D                                                                                                    |
|                                          | Completing the CMSClientPlugin<br>2,6,8,12 Setup Wizard<br>ObScheiduge 2,6,8,12 has been installed on your<br>computer.<br>Dick from to done this waard.<br>Origizes "Autri-openium/socialities "Autri-obsection" |
|                                          | < bas Brein Grout                                                                                                    |

• **P2P Login:** P2P ID を本体 QR コード ネットワークを参照し入力してください ユーザー名 "admin",パスワード: "0000 0000"で 「ログイン」してください

|        |               | QRコードと情報          |
|--------|---------------|-------------------|
| 0      |               |                   |
| QR⊒— K | нттрж-ь       |                   |
| システム   | DVRポート        | 9600              |
| anth   | IPアドレス        | 192.168.001.100   |
| 47.215 | サブネットマスク      | 255.255.255.000   |
| ログ     | ゲートウェイ        | 192.168.001.001   |
| ネットワーク | プライマリーDNSサーバー | 192.168.001.001   |
| オンライン  | セカンダリーDNSサーバー | 008.008.008.008   |
| 42242  | ネットワークアプローチ   | DHCP              |
|        | 状態            | 切INF              |
|        | DDNS          | 切断                |
|        | MAC           | 14-90-90-0A-33-73 |
|        | UID (P2POID)  | Jla-8ru-IZJ-p     |
|        | Cloud         | 切断                |
|        |               |                   |
|        |               |                   |
|        |               |                   |
|        |               |                   |
|        | eto su:       |                   |
|        | SE2 801       |                   |

|                 | ログイン    | P2P登録                      |  |
|-----------------|---------|----------------------------|--|
|                 | P2P ID  | h6F-dCI-68p-sFb-6pb-IZG-Iu |  |
| 1000            | ユーザー名   | admin                      |  |
|                 | パスワード   | *******                    |  |
| and the part of | 言語選択    | Japanese                   |  |
|                 | ■パスワードを | 記憶 ログイン                    |  |

.

## ライブビュー:

|                                                                                                    | <b>-</b> | 09  | パージョン | 2.6.10.54           |     |
|----------------------------------------------------------------------------------------------------|----------|-----|-------|---------------------|-----|
| <ul> <li>Dennel Di</li> <li>Dennel Di</li> <li>Dennel Di</li> <li>Dennel Di</li> <li>Dennel Di</li> <li>Dennel Di</li> </ul> | HOUMESS  | +3× | CH02  | 10/02/2015 17:29:15 | 86× |
| <ul> <li>4 - 6 - 4 - 15</li> <li>0 4-x 0</li> <li>0 8-x 0</li> </ul>                                                         | CH03     | sa≈ | CH04  | 10/02/2015 17:29:15 | 80× |
|                                                                                                    | •ו       |     |       |                     |     |

| Кеу | Name   |
|-----|--------|
|     | ライブ    |
| 20  | リモート再生 |
|     | ローカル再生 |
| 02  | 設定     |

リモート再生

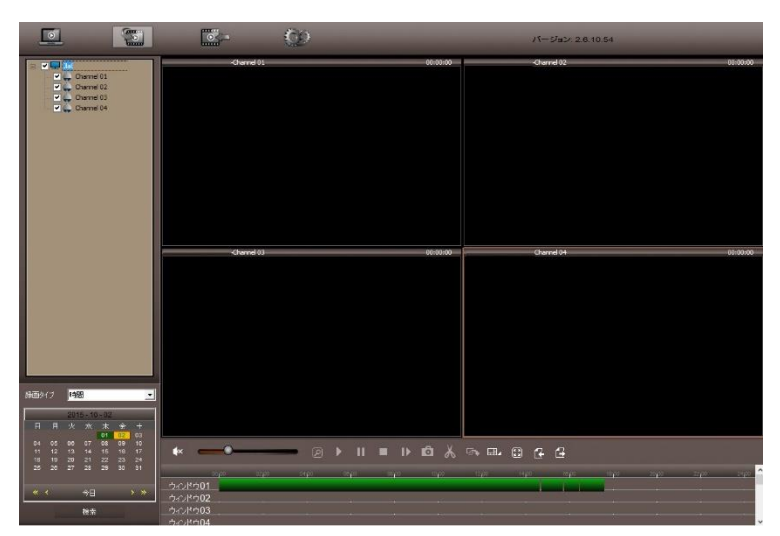

## 第5章 携带監視

## アンドロイドの例です

1. "VIDEODEFENCEV2" を Google Play 又は App Store でダウンロードし て下さい

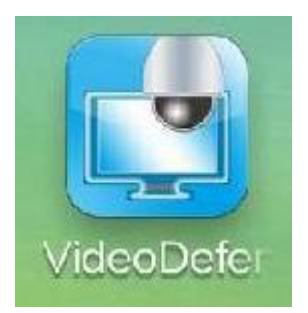

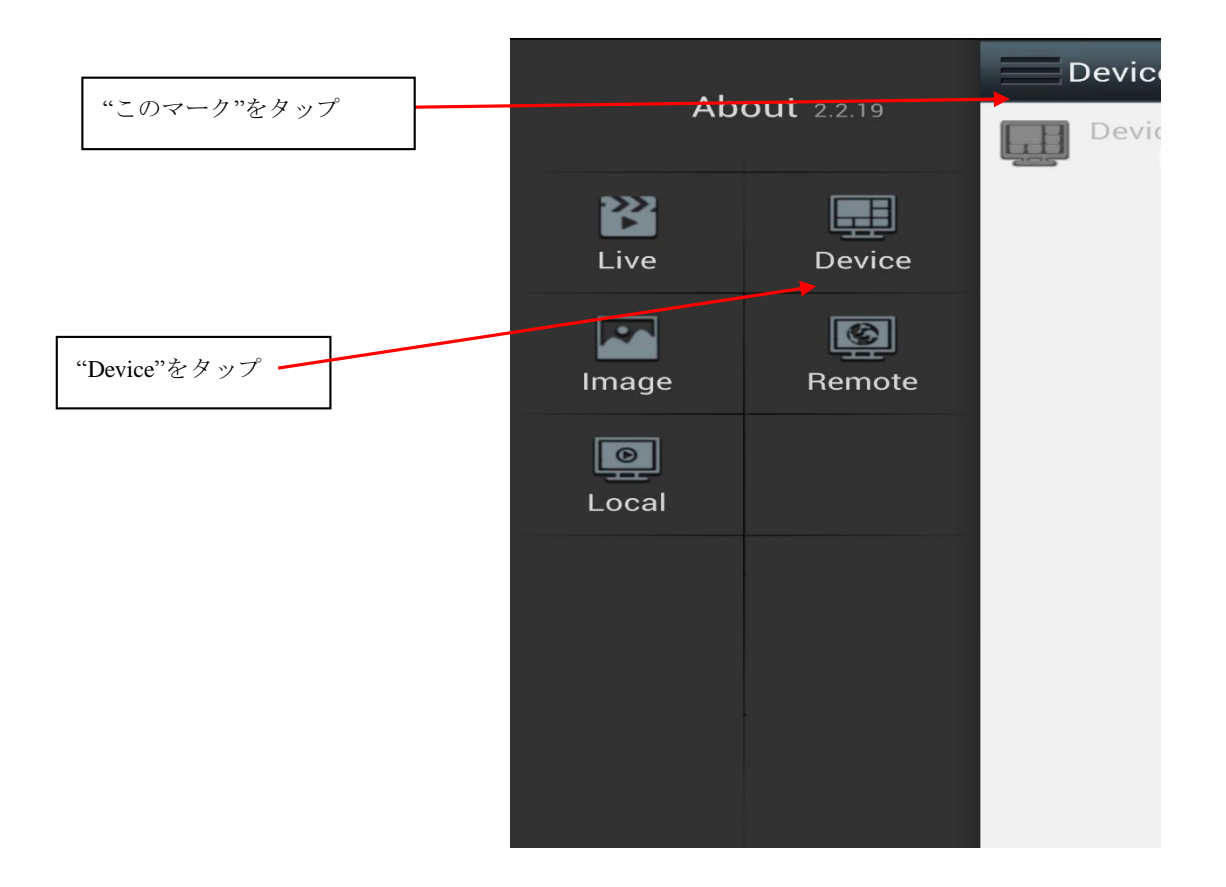

| Device                                                         |                                                                          | tr.    |                    |
|----------------------------------------------------------------|--------------------------------------------------------------------------|--------|--------------------|
| Device1<br>Jla8rı                                              |                                                                          | >      |                    |
|                                                                |                                                                          |        |                    |
|                                                                |                                                                          |        | "+"をタップ            |
|                                                                |                                                                          |        |                    |
|                                                                |                                                                          |        |                    |
|                                                                |                                                                          |        |                    |
|                                                                |                                                                          |        |                    |
|                                                                |                                                                          |        |                    |
|                                                                |                                                                          |        |                    |
|                                                                |                                                                          |        |                    |
|                                                                |                                                                          |        |                    |
|                                                                |                                                                          |        |                    |
|                                                                | Device Info                                                              | E      |                    |
|                                                                |                                                                          |        |                    |
| Regis                                                          | ter Type [Common log                                                     | gin]   |                    |
| Regis                                                          | ter Type [Common loo                                                     | gin] 🔻 |                    |
| Regis                                                          | ter Type [Common log<br>Device2                                          | gin]   |                    |
| Regis<br>Name<br>Ip                                            | ter Type [Common log<br>Device2<br>device ip                             | gin] 🔻 | "REGISTERTYPE"をタップ |
| Regis<br>Name<br>Ip<br>Port                                    | ter Type [Common log<br>Device2<br>device ip<br>media port               | gin]   | "REGISTERTYPE"をタップ |
| Regis<br>Name<br>Ip<br>Port<br>Username                        | ter Type [Common log<br>Device2<br>device ip<br>media port<br>admin      | gin]   | "REGISTERTYPE"をタップ |
| Regis<br>Name<br>Ip<br>Port<br>Username<br>Password            | eter Type [Common log<br>Device2<br>device ip<br>media port<br>admin     | gin]   | "REGISTERTYPE"をタップ |
| Regis<br>Name<br>Ip<br>Port<br>Username<br>Password            | eter Type [Common log<br>Device2<br>device ip<br>media port<br>admin     | gin]   | "REGISTERTYPE"をタップ |
| Regis Name Ip Port Username Password Click me get              | eter Type [Common log<br>Device2<br>device ip<br>media port<br>admin<br> | gin]   | "REGISTERTYPE"をタップ |
| Regis Name Ip Port Username Password Click me get Channel cour | eter Type [Common log<br>Device2<br>device ip<br>media port<br>admin<br> | gin]   | "REGISTERTYPE"をタップ |
| Regis Name Ip Port Username Password Click me get Channel cour | eter Type [Common log<br>Device2<br>device ip<br>media port<br>admin<br> | gin]   | "REGISTERTYPE"をタップ |
| Regis Name Ip Port Username Password Click me get Channel cour | eter Type [Common log<br>Device2<br>device ip<br>media port<br>admin<br> | gin]   | "REGISTERTYPE"をタップ |
| Regis Name Ip Port Username Password Click me get Channel cour | eter Type [Common loo<br>Device2<br>device ip<br>media port<br>admin<br> | gin]   | "REGISTERTYPE"をタップ |

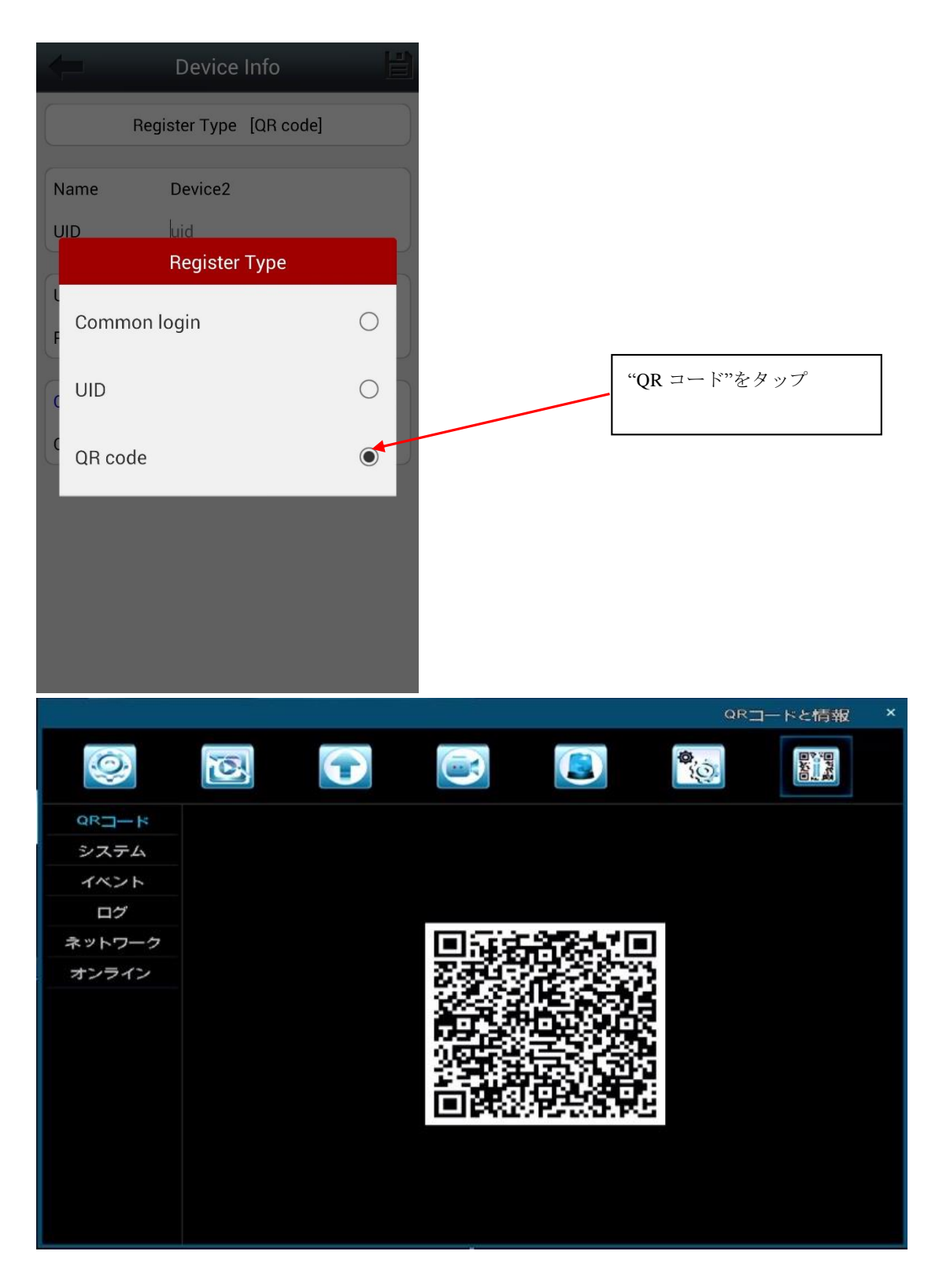

レコーダー本体の QR コードを表示してください

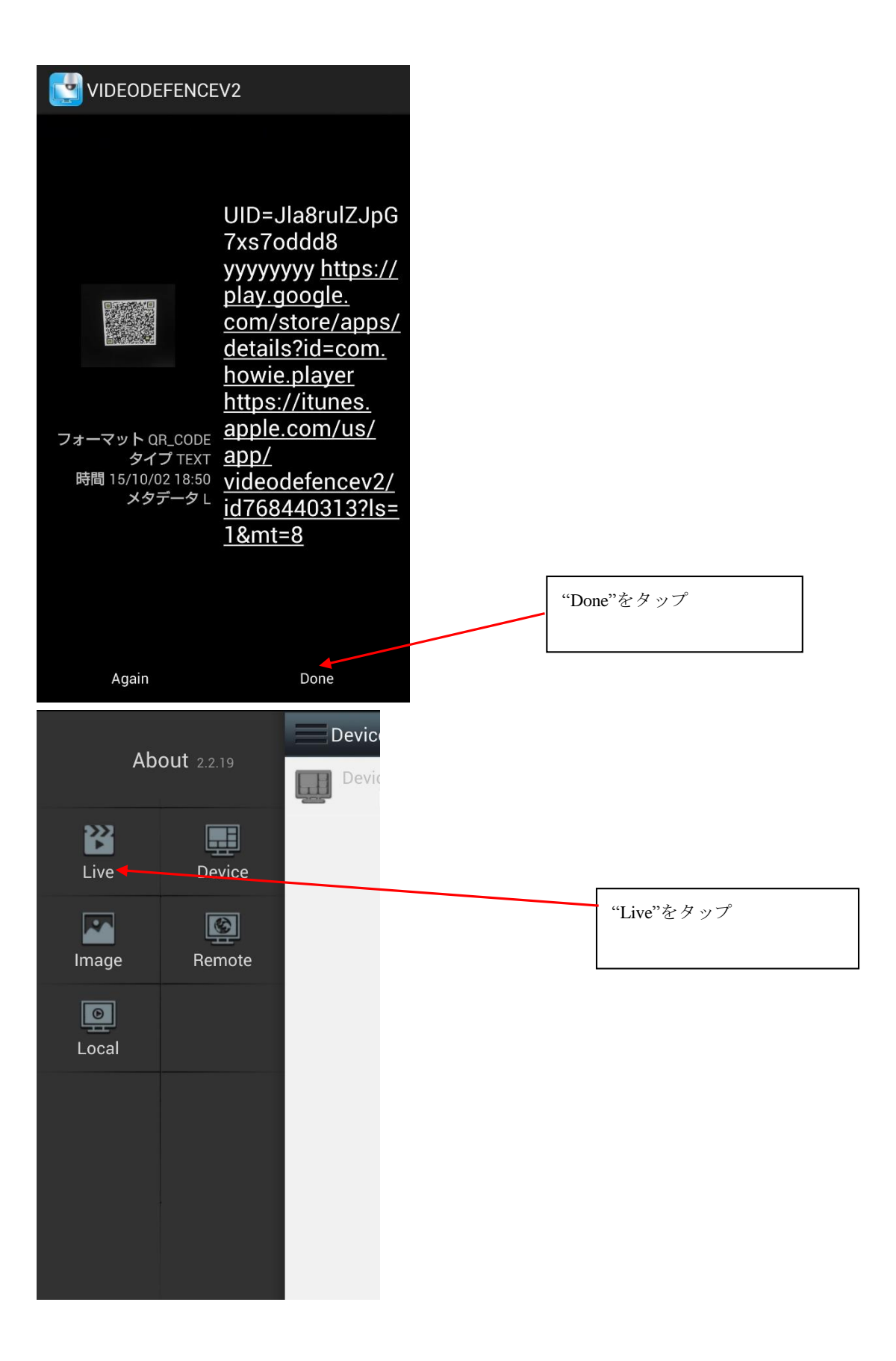

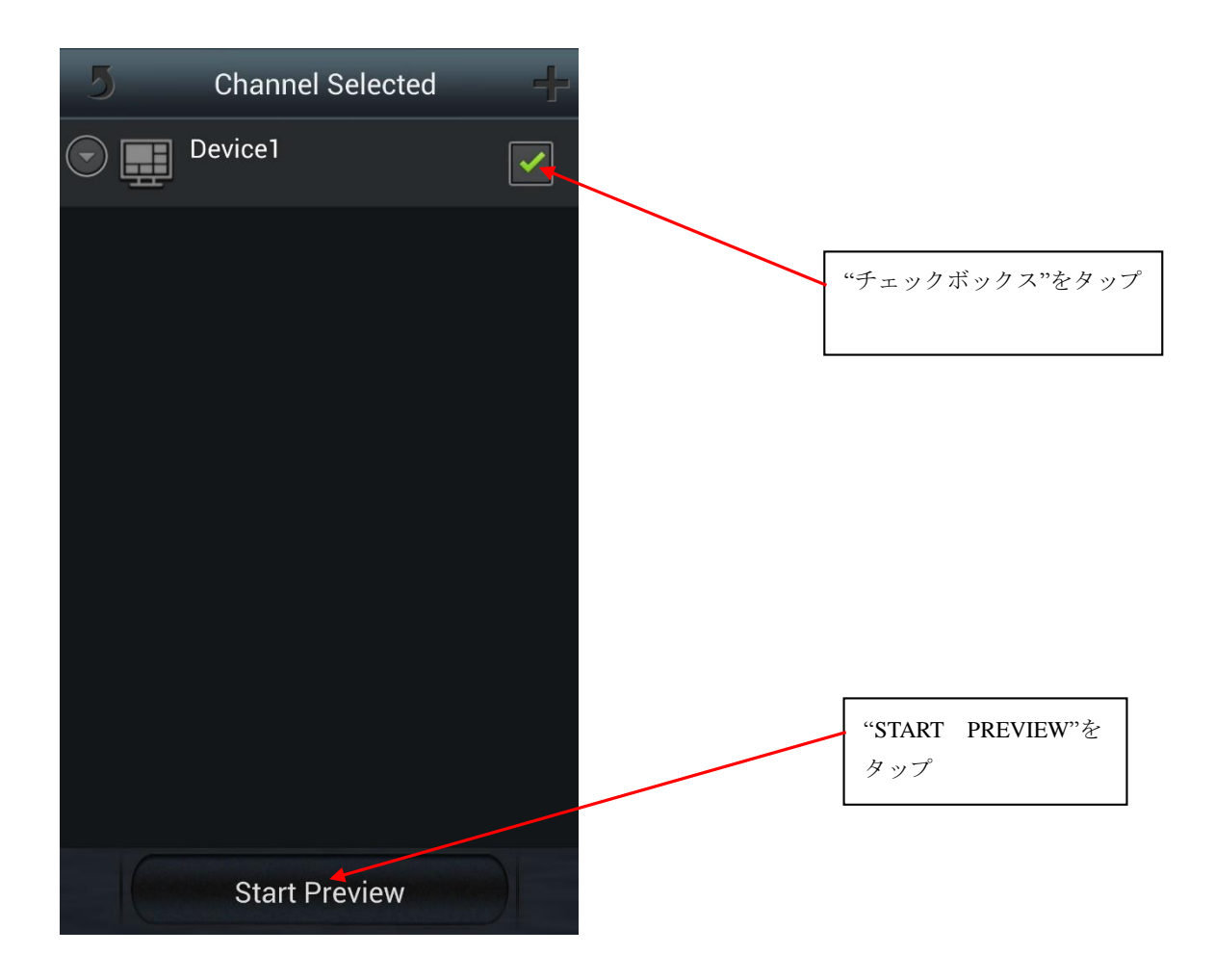

映像が見れれば完了です